T.C. MILLÎ EĞITIM BAKANLIĞI

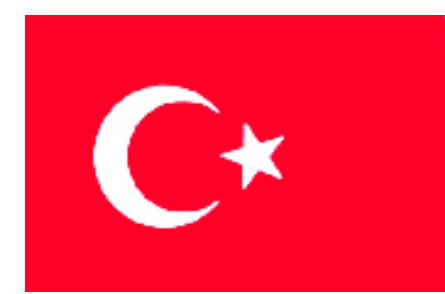

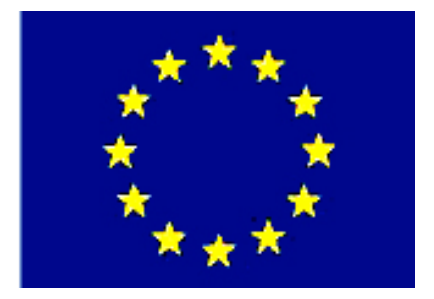

MESLEKİ EĞİTİM VE ÖĞRETİM SİSTEMININ GÜÇLENDIRILMESİ PROJESİ)

## MATBAA ALANI

# AMBLEM/LOGO REPRODÜKSİYONU

ANKARA 2006

Milli Eğitim Bakanlığı tarafından geliştirilen modüller;

- Talim ve Terbiye Kurulu Başkanlığının 02.06.2006 tarih ve 269 sayılı Kararı ile onaylanan, Mesleki ve Teknik Eğitim Okul ve Kurumlarında kademeli olarak yaygınlaştırılan 42 alan ve 192 dala ait çerçeve öğretim programlarında amaçlanan mesleki yeterlikleri kazandırmaya yönelik geliştirilmiş öğretim materyalleridir (Ders Notlarıdır).
- Modüller, bireylere mesleki yeterlik kazandırmak ve bireysel öğrenmeye rehberlik etmek amacıyla öğrenme materyali olarak hazırlanmış, denenmek ve geliştirilmek üzere Mesleki ve Teknik Eğitim Okul ve Kurumlarında uygulanmaya başlanmıştır.
- Modüller teknolojik gelişmelere paralel olarak, amaçlanan yeterliği kazandırmak koşulu ile eğitim öğretim sırasında geliştirilebilir ve yapılması önerilen değişiklikler Bakanlıkta ilgili birime bildirilir.
- Örgün ve yaygın eğitim kurumları, işletmeler ve kendi kendine mesleki yeterlik kazanmak isteyen bireyler modüllere internet üzerinden ulaşılabilirler.
- Basılmış modüller, eğitim kurumlarında öğrencilere ücretsiz olarak dağıtılır.
- Modüller hiçbir şekilde ticari amaçla kullanılamaz ve ücret karşılığında satılamaz.

# İÇİNDEKİLER

| İÇİNDEKİLER                                                                 | i  |
|-----------------------------------------------------------------------------|----|
| AÇIKLAMALAR                                                                 | ii |
| GÍRİŞ                                                                       | 1  |
| 1.AMBLEM/LOGO                                                               | 3  |
| 1.1.Amblem                                                                  | 4  |
| 1.1.1. Amblem Tanımı                                                        | 4  |
| 1.2. Logotype                                                               | 6  |
| 1.2.1. Logotype'ın Tanımı                                                   | 6  |
| 1.2.2. Logotype Çeşitleri                                                   | 6  |
| 1.3. İyi Bir Amblem ve Logotype'ın Özellikleri                              | 7  |
| 1.4. Font ve Yazı Ailesi                                                    | 8  |
| 1.5. Vektörel Grafik Tasarım ve İllustrasyon Programları                    | 9  |
| 1.5.1. Tanımı ve Özellikleri                                                | 9  |
| 1.5.2. Çalışma Ortamı                                                       | 10 |
| 1.6. Vektörel Grafik Tasarım ve İllustrasyon Programında Amblem/Logo Çizimi | 12 |
| 1.6.1. Temel Geometrik Çizim Araçlarıyla Amblem/Logo Oluşturma              | 12 |
| 1.6.2. Birleştirme (Combine) Komutlarını Kullanarak Amblem/Logo Oluşturma   | 23 |
| 1.6.3. Pen (Kalem) Aracını Kullanarak Amblem/Logo Oluşturma                 | 36 |
| UYGULAMA FAALİYETİ                                                          | 43 |
| ÖLÇME VE DEĞERLENDİRME                                                      | 46 |
| ÖĞRENME FAALİYETİ–2                                                         | 49 |
| 2. ÇIKIŞ VE KONTOL                                                          | 49 |
| 2.1. Yazıcı Çeşitleri ve Özellikleri                                        | 49 |
| 2.1.1. Mürekkep Püskürtmeli - Ink-Jet Yazıcılar                             | 49 |
| 2.1.2. Termal Transfer-Dye Sublimation-Solid Ink Yazıcılar                  | 50 |
| 2.1.3. Lazer Yazıcılar                                                      | 50 |
| 2.1.4. Lazer Pozlandırıcılar - Image Seter                                  | 51 |
| 2.2. Çıkış Ayarları                                                         | 51 |
| UYGULAMA FAALİYETİ                                                          | 54 |
| ÖLÇME VE DEĞERLENDİRME                                                      | 55 |
| MODÜL DEĞERLENDİRME                                                         | 57 |
| CEVAP ANAHTARLARI                                                           | 58 |
| ÖNERİLEN KAYNAKLAR                                                          | 59 |
| KAYNAKÇA                                                                    | 60 |

# AÇIKLAMALAR

| KOD                                                                                                    | 213GIM172                                                                                                    |  |  |  |
|----------------------------------------------------------------------------------------------------|----------------------------------------------------------------------------------------------------|--|--|--|
| ALAN                                                                                                    | Matbaa                                                                                                    |  |  |  |
| DAL/MESLEK                                                                                                    | Alan Ortak                                                                                                    |  |  |  |
| MODÜLÜN ADI                                                                                                    | Amblem/Logo Reprodüksiyonu                                                                                                    |  |  |  |
| MODÜLÜN TANIMI                                                                                                    | Amblem/logo reprodüksiyonuyla ilgili temel bilgi ve becerilerin kazandırıldığı öğrenme materyalidir.                                                                                                    |  |  |  |
| SÜRE                                                                                                    | 40/32+40/16                                                                                                    |  |  |  |
| ÖN KOŞUL                                                                                                    | Ön koşulu yoktur.                                                                                                    |  |  |  |
| YETERLİK                                                                                                    | Amblem/logo reprodüksiyonu yapmak                                                                                                    |  |  |  |
| MODÜLÜN AMACI                                                                                                    | <ul> <li>Genel Amaç:</li> <li>Gerekli ortam sağlandığında amblem/logo reprodüksiyonunu orijinale birebir uygunlukta yapabileceksiniz.</li> <li>Amaçlar:</li> <li>➢ Orijinale birebir uygun amblem/logo reprodüksiyonu yapabileceksiniz.</li> <li>➢ Çıkış alabilecek, kontrolleri doğru yapabileceksiniz.</li> </ul> |  |  |  |
| EĞİTİM ÖĞRETİM<br>ORTAMLARI VE<br>DONANIMLARI                                                                                                    | Bilgisayar, tarayıcı, yazıcı, projeksiyon, ınternet, amblem ve logo arşivleri                                                                                                    |  |  |  |
| ÖLÇME VE<br>DEĞERLENDİRMEHer faaliyet sonrasında o faaliyetle ilgili değerle<br>soruları ile kendi kendinizi değerlendireceksiniz.<br>Öğretmen, modül sonunda size ölçme aracı (uyg<br>soru-cevap)uygulayarak modül uygulamaları ile kazam<br>bilgi ve becerileri ölçerek değerlendirecektir |                                                                                                    |  |  |  |

# GİRİŞ

#### Sevgili Öğrenci,

Günümüzde yaygınlaşan rekabet ortamı, firmaların öne çıkma isteklerini doğurmuş ve kendilerini ifade etmek için birtakım simge ve isimlerden yararlanmalarına yol açmıştır.

Amblem/logo ismini verdiğimiz bu ifadeler, matbaalar tarafından basılan firmaya ait evraklar üzerinde yer alır. Hemen hemen bütün basılı (kartvizit, reklam sayfası, el ilanı, broşür, fatura irsaliye....) materyallerin üzerinde mevcut olan amblem/logolar matbaacılık, özellikle de masa üstü yayıncılık alanında oldukça önemli bir yer tutar. Baskı öncesi hazırlık aşamasında diğer elemanlarla birlikte amblem/logonun da reprodüksiyonunun yapılması gerekmektedir.

Bu modülde bilgisayarda amblem/logo orijinal hazırlama ve kontrollerini yapma işlemlerini gerçekleştirebilecek beceriye ulaşmanız için gerekli bilgiler verilecektir. Modül sonunda orijinale birebir uygunlukta amblem/logo reprodüksiyonu yapma yeterliğini kazanmanız amaçlanmaktadır.

Bu modülde hedeflenen yeterlikleri edinmeniz durumunda, matbaa teknolojisi alanında daha nitelikli eleman olarak yetişeceğinize inanıyor, başarılar diliyoruz.

# ÖĞRENME FAALİYETİ–1

### AMAÇ

Bu faaliyet ile gerekli ortam sağlandığında tekniğine uygun olarak, verileri (CD, resim maket ve baskı örnekleri) müşteriden (öğretmenden) eksiksiz teslim alarak bir klasörde toplayabilecek ve vektörel çizim programında orijinale birebir uygun amblem/logo reprodüksiyonu yapabileceksiniz.

### ARAŞTIRMA

- Çeşitli kuruluşların amblem/logolarını inceleyerek nerelerde kullanıldıklarını araştırınız.
- Çeşitli font ve yazı ailelerini araştırınız.
- Vektörel grafik tasarım ve illüstrasyon programlarının hangileri olduğunu ve matbaacılıkta hangi alanlarda kullanıldıklarını araştırınız.

## 1. AMBLEM/LOGO

Ticaretin başlamasıyla bir malın, bir ürünün diğerlerinden ayırt edilmesi gerekliliği de doğmuştur. Zamanla bazı ürünlerin taşıdıkları özellikleriyle rakiplerinden ayrılmaya, aranılır olmaya başlaması, bunların kolay ayırt edilmesi gerekliliğini, üzerlerine bazı işaretler koyma zorunluluğunu getirmiştir. O dönemde okuryazar kitlenin fazla olmaması bu işaretlerin, yani markaların daha çok semboller şeklinde oluşmasına neden olmuştur.

Satıcı ile alıcının karşı karşıya gelmediği günümüzde ise bir ürünün tüketiciye ulaşması için aracılara gereksinim olmuştur. Haberleşmenin, ulaşımın bu denli gelişmesi, bir pazarda aynı ürünün pek çok çeşidinin bulunması, buna bağlı olarak self-servis satış ünitelerinin artması, insanları satış öncesi karar vermeye zorlamamıştır. En önemlisi pek çok ürünün ambalajlı olarak satılması nedeniyle tüketicinin tatma, dokunma, deneme şansı kaybolmuştur. Eski deneyimlerine, alışkanlıklarına ya da reklâmın etkisine bağlı olarak seçim yapmaya başlamıştır. Bu nedenle ürünler arası ayırt edici işleviyle marka, markayı oluşturan simge, özgün yazı ve işaretlerin önemi her geçen gün daha da artmaktadır.

#### 1.1. Amblem

#### 1.1.1. Amblem Tanımı

Ürün ya da hizmet üreten kuruluşlara kimlik kazandıran, sözcük özelliği göstermeyen; soyut ya da nesnel görüntülerle ya da harflerle oluşturulan simgelere amblem denir.

#### 1.1.2. Amblem Çeşitleri

#### 1.1.2.1. Formlarını Harflerden Alan Amblemler

Tipografik amblemler, sadece bir harften oluşuyorsa, o harf alışılmışın dışında bir form olmak zorundadır. Kullanılan alfabelerdeki harflerden ayrılması ve akılda kalıcılığı bu özelliğe bağlıdır. Tasarımcı burada yeni bir harf formu arayacaktır. Birden fazla harften oluşan amblemlerde ise en önemli özellik, harflerin birbirleriyle strüktür, form ve espas kombinasyonu açısından dengeli kullanımları ve alışılmışın dışında olmalarıdır.

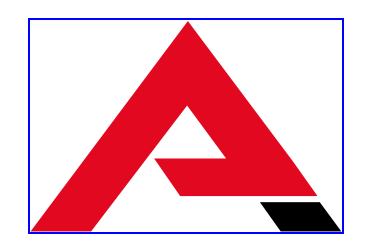

Şekil 1.1: Formunu harften alan bir amblem

#### 1.1.2.2. Kurum Hakkında Bir imaj Veren Biçimlerden Oluşan Amblemler

Bazı amblemler biçimleriyle kurum hakkında bilgi taşırlar. Bu tür amblemlerde sembolik motiflerden yararlanılır. Dokuma mekiğinin tekstili, kitabın yayınevini, güvercinin barışı simgelemesi gibi... Ayrıca firma adı özel bir şekilden oluşmakta ise, bu tip amblemlerde sembole yönelik tasarımlar yapılmaktadır. Pelikan, Üç Balık, Aslanlı, Başak, Karaca gibi...

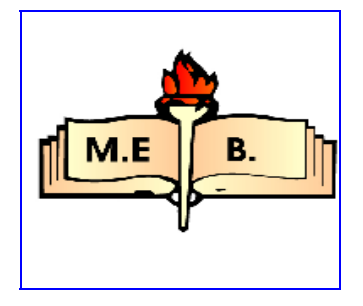

Şekil 1.2: Kurum hakkında bir imaj veren biçimden oluşmuş amblem

# 1.1.2.3. Harf ve Firma Hakkında İmaj Veren (Harf ve Resimsel Biçimlerin Bir Arada Kullanıldığı) Amblemler

Formlarını harflerden alan ve firma hakkında imaj veren biçimlerden oluşan amblemlerin kombinasyonlarıdır. Bu tür amblemler, firma hakkında bir imaj verirken, firma adının baş harfi ile de diğer firmalardan ayrılmasını kolaylaştırır ve akılda kalma yüzdesini artırır.

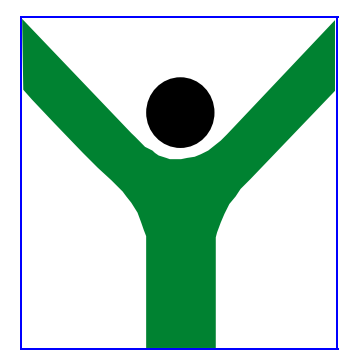

Şekil 1.3: Harf ve firma hakkında imaj veren bir amblem

#### 1.1.2.4. Firma Hakkında Yeni Bir İmaj Veren (Soyut veya Somut) Amblemler

Harflerle yapılan amblemler, genelde bir karmaşa doğurmaktadır. Yapılan tasarımın özgünlüğü amblemin yaşama süresini etkiler. Günümüzde harflerle yapılan amblemlerin çokluğu, akılda kalıcılık oranını büyük ölçüde düşürmüştür. Bu nedenle yeni bir imaj veren amblemler aranmaktadır.

Ayrıca bazı toplumsal ya da kentsel özelliği yansıtan amblemler de vardır. Bunlar, önemli bir toplumsal olayın anma yıldönümü veya bir yörenin, kentin özelliklerini yansıtan amblemlerdir. Daha çok öğeyi yan yana getirme zorunluluğundan doğan bir karışıklığa meydan vermemek gerekir. Öğeler arası ilişki uyumlu olmalıdır.

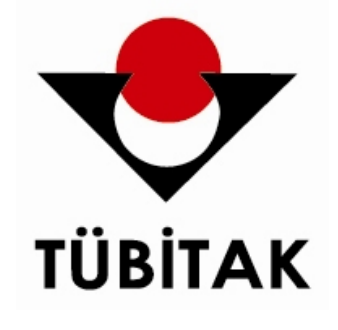

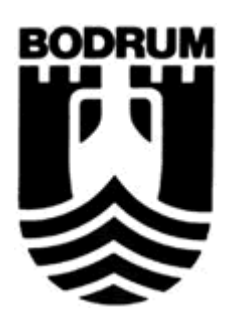

Şekil 1.4: Firma hakkında yeni bir imaj veren amblem

Şekil 1.5: Kentsel bir özelliği yansıtan amblem

#### 1.2. Logotype

#### 1.2.1. Logotype'ın Tanımı

İki ya da daha fazla tipografik karakterin sözcük halinde okunacak biçimde bir araya getirilmesiyle oluşturulan ve bir ürün, kuruluş ya da hizmeti tanıtan marka ya da amblem özelliği taşıyan simgelere logotype denir. Latince kökenli olan logotype sözcüğünün dilimizdeki karşılığı özgün yazıdır.

Logotype, bir ürünün, firmanın ya da hizmetin isminin, harf ve resimsel ögeler kullanılarak sembolleştirilmesidir. Amblemden farklı olarak ayırt edici özellikler yanında firmanın ismini de yansıtır.

Amblem, çizgi ve resimle yapılan işaretlerdir. Logotype ise yazıyla ya da çizgi, resim ve yazıyla yapılan işaretlerdir. Her ikisinde de amaç, adını taşıdığı ürün veya firmayı en özgün biçimde ayırt etmesidir. Amblemler ve logotype'lar ilgili şirketin çalışma alanını, kişiliğini biçim ve renkleriyle ifade edebilmelidir.

Amblemi seyrederiz, oysa logotype okunarak ses haline dönüşebilen seyirlik bir görüntüdür. Yalnızca görerek değil, "seyrederek" okuduğumuz, "seyrettiğimiz anda" okumuş olduğumuz bir işarettir. Günümüzde amblem ve logotype terimlerinin yerine ikisini de kapsayacak şekilde sıklıkla "logo" terimi kullanılmaktadır.

#### 1.2.2. Logotype Çeşitleri

# **1.2.2.1**. Bilinen Bir Harf Karakterinde Çeşitli Değişiklikler (Deformasyonlar) Yaparak Elde Edilen Logotype'lar

Harflerde yapılacak deformasyonları harfleri birbirine yaklaştırmakla, yapıştırmakla ya da aşırı açmakla, harflerde renk ve biçim farklılıkları yaratmakla, harflerin uzantılarında aşağı-yukarı uzatmalarla, sözcükleri bölmekle, onları alt alta veya yan yana farklı renklerde yerleştirmekle yapmak mümkündür.

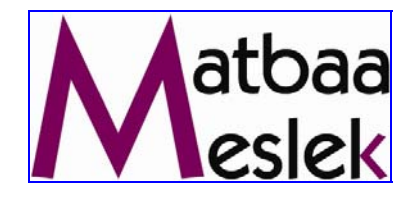

Şekil 1.6: Bilinen bir yazı karakterinde değişiklik yapılarak elde edilmiş logotype.

1.2.2.2. Yazıya, soyut ya da somut unsurlar ekleyerek elde edilen logotype'lar:

Firma veya ürünün özüne uygun simgesel öğeler eklenebildiği gibi yazının bütünlüğünü bozmayan çizgi ve lekelere de yer verilebilir.

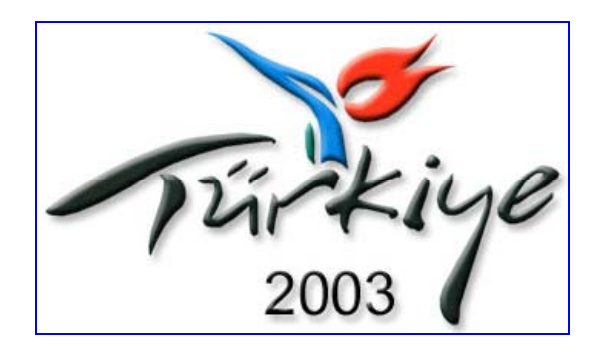

Şekil 1.7: Yazıya somut unsurlar eklenerek elde edilmiş bir logotype.

#### 1.2.2.3. Yeni Bir Yazı Türü Yaratarak Elde Edilen Logotype'lar

Her yazı karakterinde harflerin ortak özellikleri vardır. Örneğin italik olanlar belli açıda sağa yatık yazılır. Bu karakterde bir harf dik yazılsa bütünlük bozulur. Yeni bir yazı türü yaratırken de harfler arası uyuma dikkat etmek gerekir. Ayrıca yazılan sözcük okunabilmelidir. Özgünlük, anlaşılmazlık demek değildir.

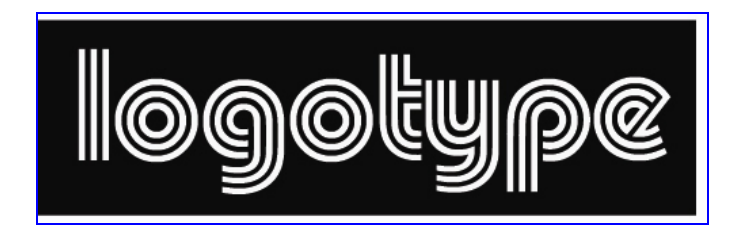

Şekil 1.8: Yeni bir yazı türü yaratarak elde edilen logotype için örnek.

### 1.3. İyi Bir Amblem ve Logotype'ın Özellikleri

#### > İlgili Kuruluşun ya da Ürünün Özelliklerini Yansıtmalıdır

Bir parfüm logotype'ı için inşaat sektörünün yapısına uygun bir yazı karakterinden yola çıkılmaz. Her insanın bir kişiliği olduğu gibi kuruluşların da bir kişiliği var, amblem bunu yansıtmalıdır. Mesajını üstünde taşımalıdır.

#### Özgün Olmalıdır

Amblem ve logotype'ın yapılış amacı zaten ayırt edicilik sağlamaktır. Eğer başka örnekleri çağrıştırırsa veya bilinen bir amblem kopya edilmişse hiçbir etkisi olmaz, aksine olumsuz bir imaj yaratır.

#### **>** Renk ve Biçim Olarak Bütünlük İçinde Olmalı

Değişik yerlerde (kâğıt üstünde, rölyef olarak, rozet için vb.) kullanılabileceği unutulmamalıdır. Küçültüldüğü zaman ayrıntılarını kaybedecek özellikte olmamalıdır.

#### Logotayplar, Okunabilir Olmalıdır

Özgünlük yaratmak kaygısıyla gereksiz çizgi ve resimler kullanılmamalıdır. Harf adedinin çok olması, okunurluğu bozmamalıdır.

#### 1.4. Font ve Yazı Ailesi

Bir yazı karakterinin, form veya simgeler grubunun dizgi sistemleri içinde kullanılabilir şekilde düzenlenmiş haline "font" denir. Her font, "Helvatica", "Zaph", "Bookman" gibi içerdiği karakterin ismini taşır ve bu, öncelikle onları birbirinden ayırmamızı sağlar. Günümüzdeki dijital sistemlerde tipografik gereksinimlerin karşılanabilmesi için birçok karakterin italik, dar, geniş, ince, orta kalın, kalın, çok kalın gibi varyasyonları da ayrı fontlar olarak üretilmiştir. Bu şekilde birçok varyasyonun olduğu bir karakter grubuna "yazı ailesi" denir.

Dizgi sistemleri içinde bir yazı seçimi yapılırken yanlışlıklara düşmemek için font isminden başka niteliklerin de belirtilmesi gerekir. Örneğin bir yazı ailesi olan "Helvetica" içinden seçim yapılırken: "extra bold", "condensed" = "çok kalın", "dar" anlamlarında font ismi dışındaki nitelikleri da belirtmek gerekir. Aşağıda bazı font niteliklerinin Türkçe karşılıkları yer almaktadır:

| Medium     | => Orta kalın                      |
|------------|------------------------------------|
| Book => Or | ta kalın                           |
| Demi => Ya | rım kalın (Medium ile light arası) |
| Light      | => İnce                            |
| Bold       | => Kalın                           |
| Bkack      | => Siyah                           |
| Extra bold | => Çok kalın                       |
| İtalik     | => Eğik                            |
| Condensed  | => Dar                             |
| Ekstended  | => Geniş                           |

| Futura light          | Futura Bold Oblique                 |
|-----------------------|-------------------------------------|
| Futura Light Oblique  | Futura ExtraBold                    |
| Futura Book           | Futura ExtraBold Oblique            |
| Futura Book Oblique   | Futura Condensed Light              |
| Futura Medium         | Futura Condensed Light Oblique      |
| Futura Medium Oblique | Futura Condensed                    |
| Futura Heavy          | Futura Condensed Oblique            |
| Futura Heavy Oblique  | Future Condensed Bold               |
| Futura Bold           | Fatura Condensed Bald Oblique       |
| Futura Bold Oblique   | Futura Condensed Extra Bold         |
| Futura ExtraBold      | Futura Candensed Extra Bold Oblique |

Şekil 1.9: Futura font ailesi

### 1.5. Vektörel Grafik Tasarım ve İllustrasyon Programları

#### 1.5.1. Tanımı ve Özellikleri

Vektörel programlar, sayfayı x-y koordinatları ile tanımlayıp işlemleri matematik formüller ile belirten programlardır. Vektörel grafik tasarım-illüstrasyon programları, grafik çalışmalar ve tasarımlar için üretilmiştir. Kelime işlem destekleri vardır fakat sayfa mizampaj programlarındaki kadar gelişmiş değildir.

Vektörel çizim programlarında dijital görüntü çizgisel algılanır. Yani çizgi hatlarında (özellikle yuvarlak hatlarda) herhangi bir kırılma gözlenmez. Çizgiler sürekli ve keskindir. Bununla birlikte resim işleme programlarındaki gibi resim özellikleriyle oynama, düzeltme ve çeşitli efektler verme yeterliliği oldukça azdır.

Grafik tasarım ve illustrasyon programları broşür, ilan, afiş gibi kendini tekrar etmeyen sayfa içeren serbest çalışmalarda özellikle tercih edilir.

Masaüstü yayıncılıkta başlıca iki vektörel grafik tasarım ve illustrasyon programı kullanılır. Bunlar; Mac OS ve Windows ortamında sıklıkla tercih edilen Macromedia Freehand ve daha çok Windows ortamında kullanılan Corel Draw programlarıdır.

#### 1.5.2. Çalışma Ortamı

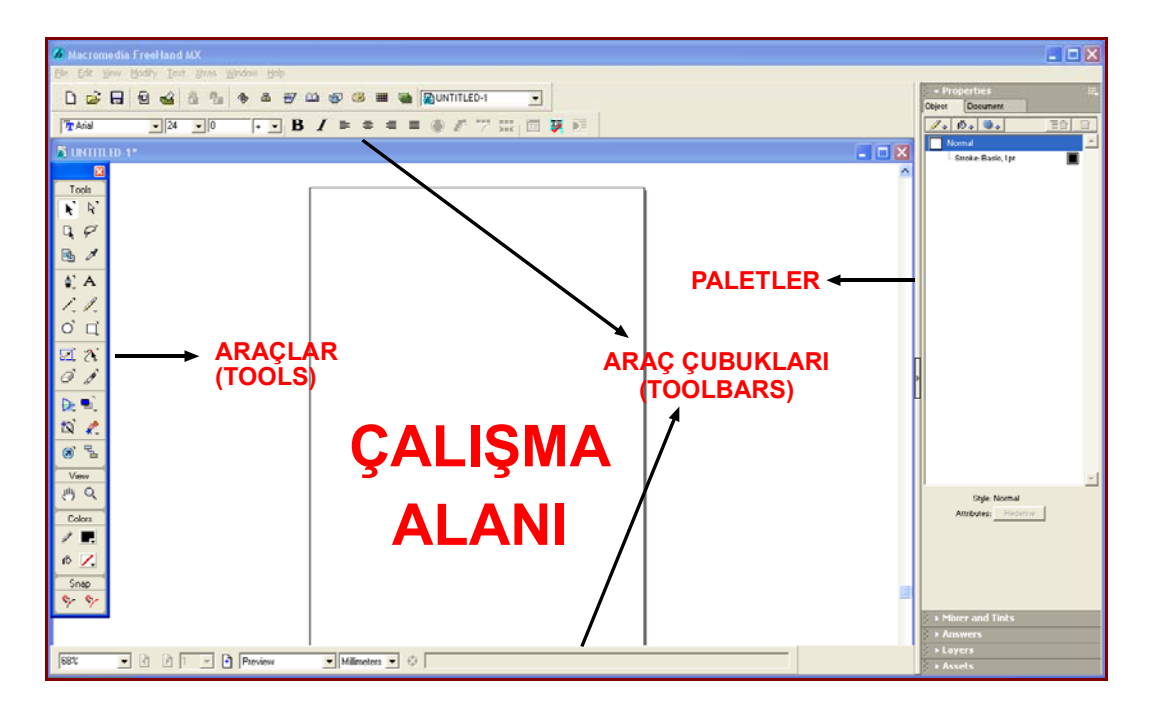

Şekil 1.10: Çalışma ortamı

Program masaüstündeki kısayol çift tıklanarak ya da **Başlat>Programlar> Macromedia>Freehand** seçeneğinden açılabilir. Freehand çalışma ortamı Araçlar (Tools), Araç çubukları (Toolbars), Paletler ve menülerden oluşur.

Program açıldığında araç kutusu yoksa **Window >Tools** komutuyla görünmesi sağlanabilir.

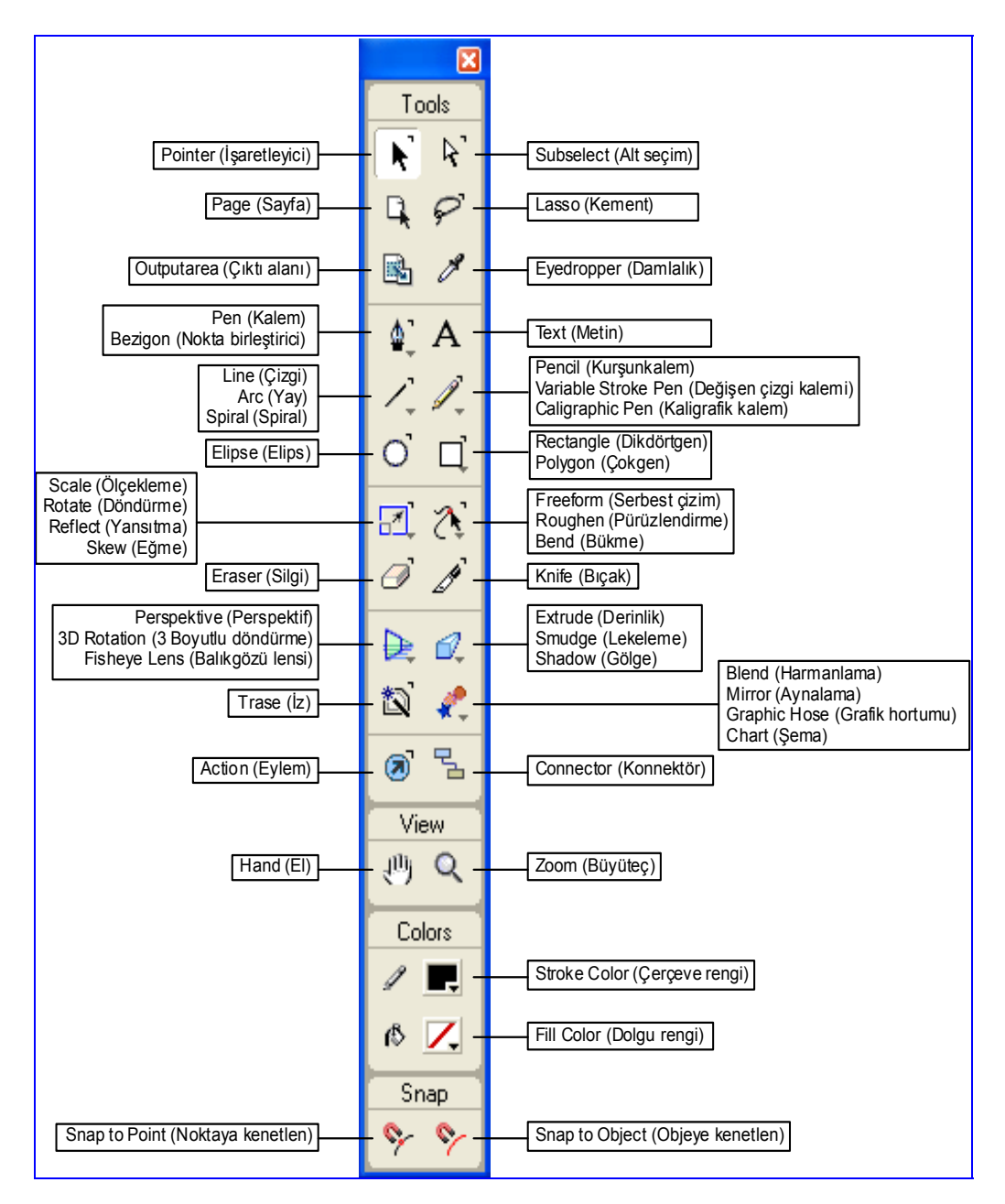

Şekil 1.11: Araç kutusu (Tools)

### 1.6. Vektörel Grafik Tasarım ve İllustrasyon Programında Amblem/Logo Çizimi

#### 1.6.1. Temel Geometrik Çizim Araçlarıyla Amblem/Logo Oluşturma

#### Yeni Belge Oluşturma

Programı açtıktan sonra **File > New** (Ctrl+N) komutuyla yeni belge oluşturulur. Açılan belge **File >Save** (Ctrl+S) komutuyla çalışılan dosya içine kaydedilir.

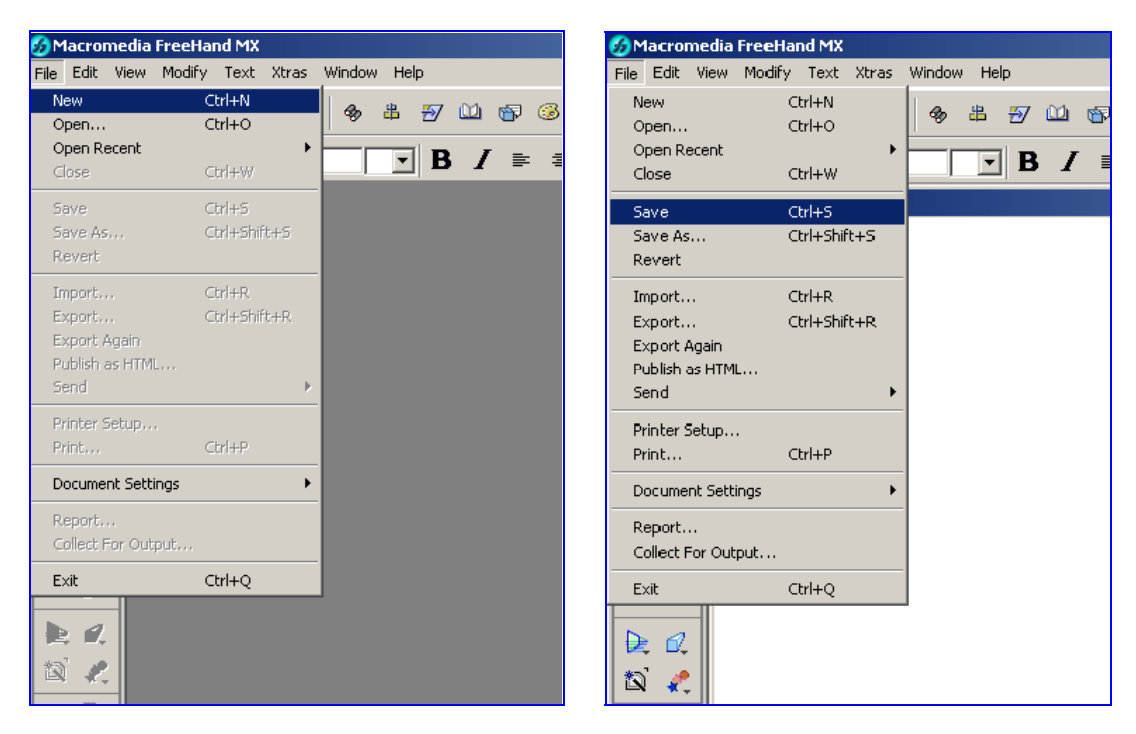

Şekil 1.12: Yeni belge açma

Şekil 1.13: Belge kaydetme

#### Görsel Öğeleri Programa Aktarma

Dosya oluşturulup kaydedildikten sonra birebir kopyası yapılacak amblem programa aktarılır. Bunun için **File >İmport** (Ctrl+R) komutu kullanılır. Çıkan diyalog kutusundan amblemin alınacağı dosya (konum) seçilerek program içine alınır.

Not: Hazırlanan amblem/logo tek başına basılamayacağı için sayfa ebadının bu çalışmada önemi yoktur.

| 🧑 Macromedia Freel  | Hand MX       |     |                        |                 |                |         |         |     |
|---------------------|---------------|-----|------------------------|-----------------|----------------|---------|---------|-----|
| File Edit View Modi | fy Text Xtras | Wir |                        |                 |                |         |         |     |
| New                 | Ctrl+N        | 1   |                        |                 |                |         |         |     |
| Open                | Ctrl+O        | 1   |                        |                 |                |         |         |     |
| Open Recent         | • • • •       |     |                        |                 |                |         |         |     |
| Close               | Ctrl+w        |     |                        |                 |                |         |         |     |
| Save                | Ctrl+S        |     |                        |                 |                |         |         |     |
| Save As             | Ctrl+Shift+S  |     | Import Document        |                 |                |         |         | ? × |
| Revert              |               |     | Kopum: 🕞 logolar       |                 | <b>v</b> 4 6 6 | *       | Preview |     |
| Import              | Ctrl+R        |     |                        |                 |                |         |         |     |
| Export              | Ctrl+Shift+R  |     |                        | No Bog          |                |         |         |     |
| Export Again        |               |     |                        | 40 <sup>0</sup> |                |         |         |     |
| Publish as HTML     |               |     |                        | and the         |                |         |         |     |
| Sena                | · · ·         |     |                        | Rain succes     |                | J       |         |     |
| Printer Setup       |               |     | Apple logo conv        |                 | E1 eps         |         |         |     |
| Print               | Ctrl+P        |     | Apple_logo copy        | babgo er        | 11.603         |         |         |     |
| Document Settings   | +             |     | Dogus adr. Indees at   |                 | r              |         |         |     |
| Peport              |               |     | Dosya adi. [Dulogo-c1  |                 |                | Aç      |         |     |
| Collect For Output  |               |     | Dosya türü: 🛛 ALL Knov | vn Types        | <b>•</b>       | İptal   |         |     |
|                     |               |     |                        |                 |                | Setun   |         |     |
| Exit                | Ctrl+Q        |     |                        |                 |                | - deres |         |     |
| N A                 |               |     |                        |                 |                |         |         |     |
|                     |               |     |                        |                 |                |         |         | - 1 |

Şekil 1.14: Programa resim alma

Şekil 1.15: Import diyalog kutusu

#### > Resmi Arka Plana Atarak Çizime Hazır Hale Getirme

Bu işlem için Layers (Katman) Paneli kullanılır. Bu panel, **Window>Layers** komutuyla görünür hale getirilebilir. Bu panelde üç ayrı katman gözlenir. Bunlar;

**Foreground (Önalan):** En üst katmandır. Aksini belirtmediğimiz sürece çizilen bütün elemanlar bu katman üzerine yerleştirilir.

Guides (Kılavuzlar): Çizimlerde kullanılan kılavuz çizgilerinin yerleştirildiği katmandır.

**Background (Arkaplan):** Arka planda kullanılmak istenilen nesnelerin bulunduğu katmandır. Buradaki nesneler %50 şeffaftır ve çıkışta görünmez. Özellikle amblem/logo çizimlerinde kopyası oluşturulacak ilk orijinal referans olarak kullanılmak üzere backgrounda kilitlenir.

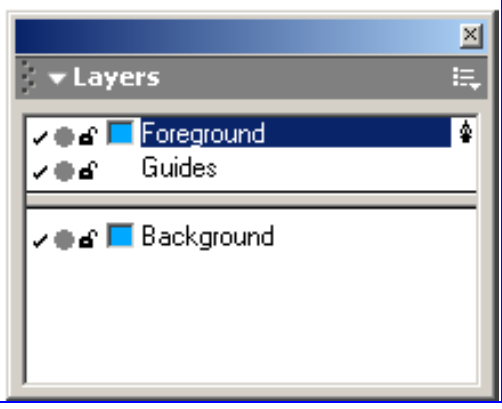

Şekil 1.16: Layers (Katman) paneli

Bacgrounda kilitlenen resim artık sayfa alanında hareket ettirilemez. Böylece çizim daha rahat yapılabilir.

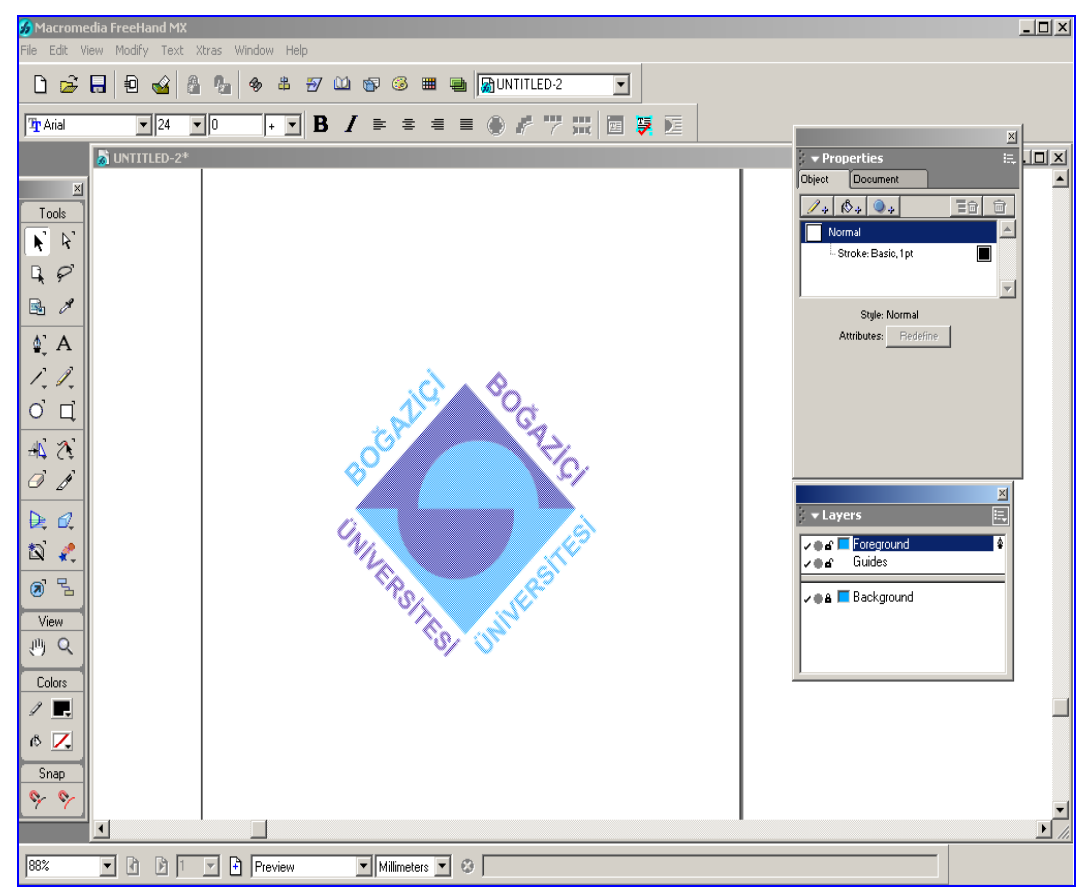

Şekil 1.17: Orijinalin arka plana (background) atılması

#### Çizimlerin Oluşturulması

Bu örnek için Araç kutusunda yer alan temel geometrik çizim araçlarından ve taşıma aracı olan işaretleyici (pointer)' den yararlanılır. Başlıca geometrik çizim araçları; Elips (elipse), dikdörtgen (rectangular) ve çokgen (polygon) araçlarıdır. Dikdörtgen aracında görüldüğü gibi araç kutusunda yer alan bazı araçların altında farklı araçlar yer alabilir. Aracın sağ alt köşesindeki oka tıklandığında alt araçlar görülebilir. Ayrıca yine araçların sağ üst köşesinde bulunan işaret çift tıklandığı takdirde bu araçla ilgili ayarların yapılabildiğini göstermektedir.

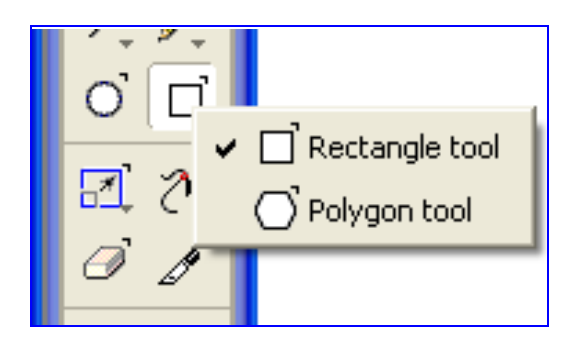

Şekil 1.18: Araç kutusundan dikdörtgen aracının seçilmesi

**Elips Aracı (Elipse):** Elips çizmek için kullanılan araçtır. Shift tuşuyla birlikte kullanılırsa daire elde edilir.

**Dikdörtgen Aracı:** Dikdörtgen çizmek için kullanılır. Shift tuşuyla birlikte kullanılırsa kare elde edilir. Üzerine çift tıklandığında çıkan diyalog kutusundan köşe eğimleri ayarlanabilir.

**Cokgen Aracı (Polygon):** Çokgen ve yıldız çiziminde kullanılan araçtır. Diyalog kutusunda belirtilen değerle kenar sayısı belirlenir.

**Pointer Aracı (İşaretleyici):** Nesneleri seçmeye ve taşımaya yarayan araçtır. Pointer aracı seçiliyken bir nesnenin üzerine çift tıklandığında o nesne üzerinde büyültme, küçültme ve döndürme işlemleri pratik olarak yapılabilir.

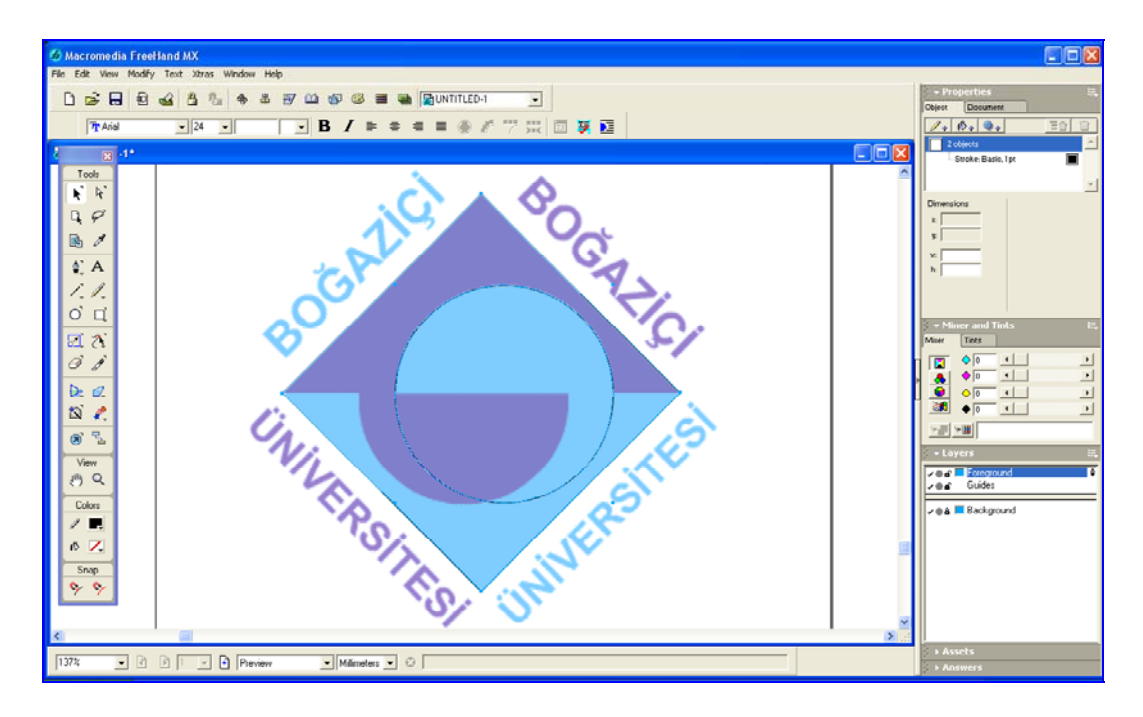

Şekil 1.19: Daire ve karenin çizilmesi

Kare ve daire çizimi gerçekleştirildikten sonra elemanlar hizalanır. Bu işlem için Align (Hizalama) Paneli kullanılır. Align paneli çalışma ortamında yoksa **Window >Align** komutuyla görünür hale getirilebilir.

Align paneli yardımıyla nesneler birbirleri ve çalışma sayfasıyla çeşitli şekillerde hizalanabilirler.

Not: Biz örneğimizde çizdiğimiz daire ve kareyi merkezden (center) hizalayacağız.

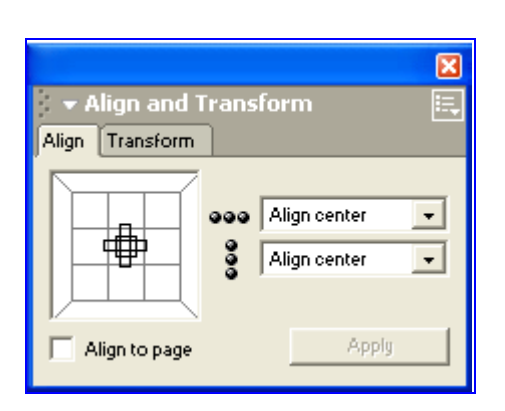

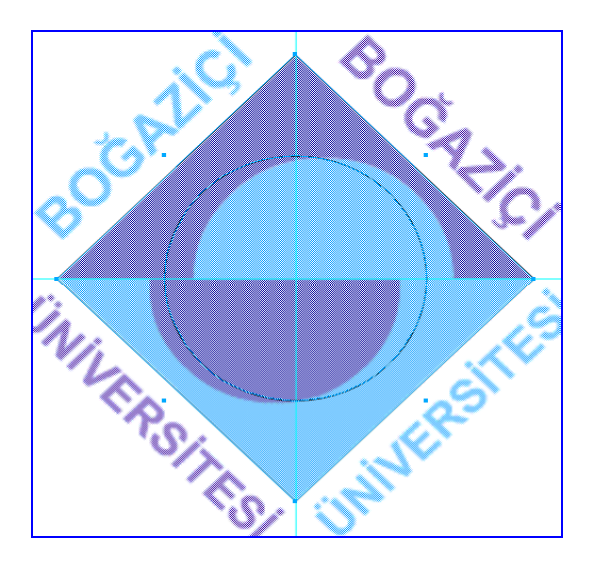

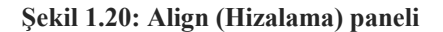

Şekil 1.21: Daire ve karenin merkezden hizalanması

Hizalanan elemanlar bıçak (knife) aracıyla kesilerek üçgen ve yarım daire şekilleri elde edilir. Bu işlemi gerçekleştirebilmemiz için bıçak aracını ve bıçak aracı denetim kutusunu bilmemiz gerekir.

ſ

| Knife Tool                              |
|-----------------------------------------|
| Tool Operation<br>C Freehand © Straight |
| Width                                   |
| Options<br>Close cut paths<br>Tight fit |
| OK Cancel                               |

Şekil 1.22: Bıçak aracı denetim kutusu

Bıçak aracı denetim kutusunda; Freehand = Serbest kesim Straight = Cetvelli (düz) kesim Width = Bıçak kalınlığı Close cut paths = Kesilen yolları kapat

seçenekleri mevcuttur.

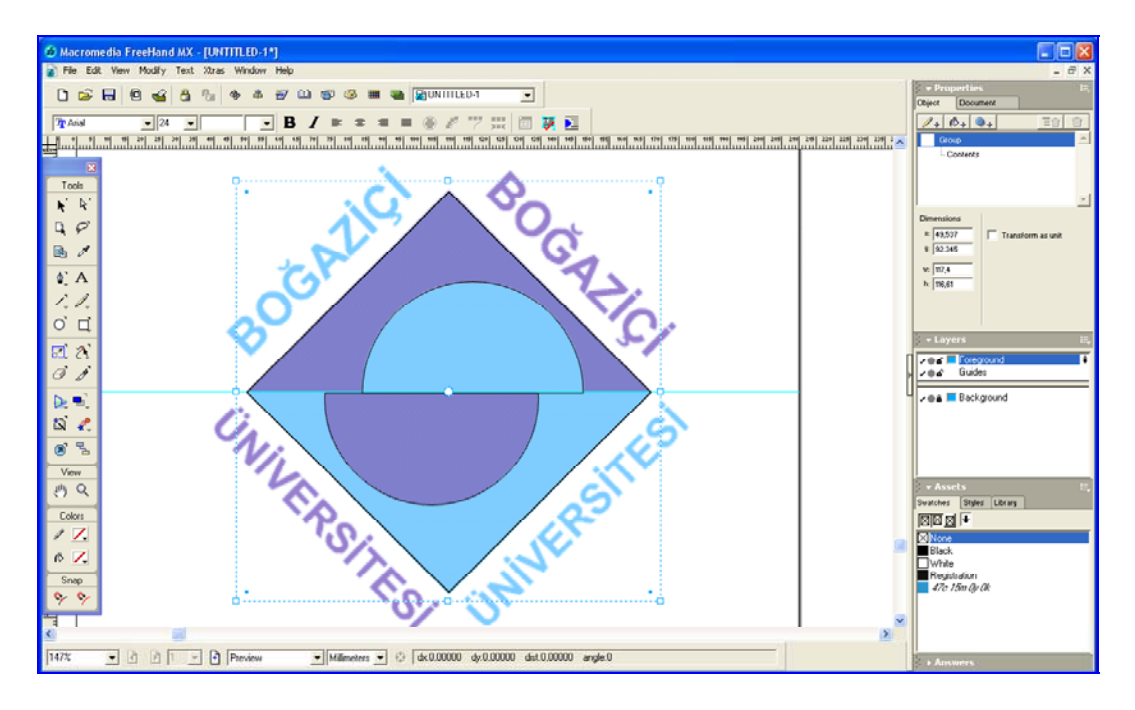

Şekil 1.23: Üçgen ve yarım daire formlarının oluşturulması

#### **>** Renklendirme ve Nesne Konumlarını Ayarlama

Freehand programında nesneleri renklendirmenin birkaç yolu vardır. Araç kutusunda bulunan Dolgu rengi (Fill color) ve Çerçeve rengi (stroke color) araçlarından hazır renkler seçilebildiği gibi Renk Karıştırıcı (Color mikser) panelinden de çeşitli renkler oluşturularak direkt nesne üzerine taşınabilir. Ancak en sağlıklısı renk karışım panelinde hazırlanan renklerin Renk Listesine (Swetches) taşınmasıdır.

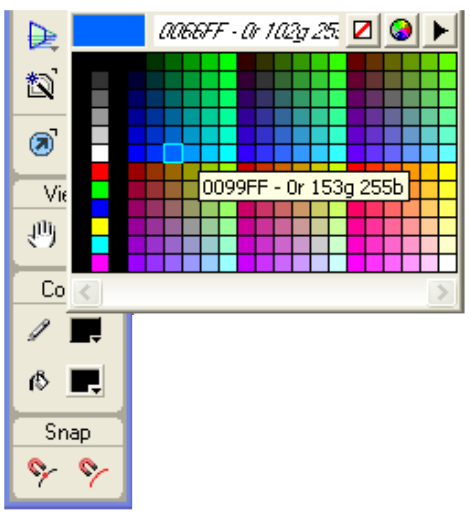

Şekil 1.24: Dolgu ve çerçeve rengi araçları

Renk karıştırıcıdan (Color mikser) elde edilen renk, Renk listesine (Swatches) atılır. Böylece programda çalıştığımız sürece kullandığımız renkler kayıtlı kalır ve istediğimiz renge rahatlıkla erişebiliriz.

Color Mikser ve Swatches panelleri çalışma ortamında görünmüyorsa, Window menüsünden bu panellere erişilebilir.

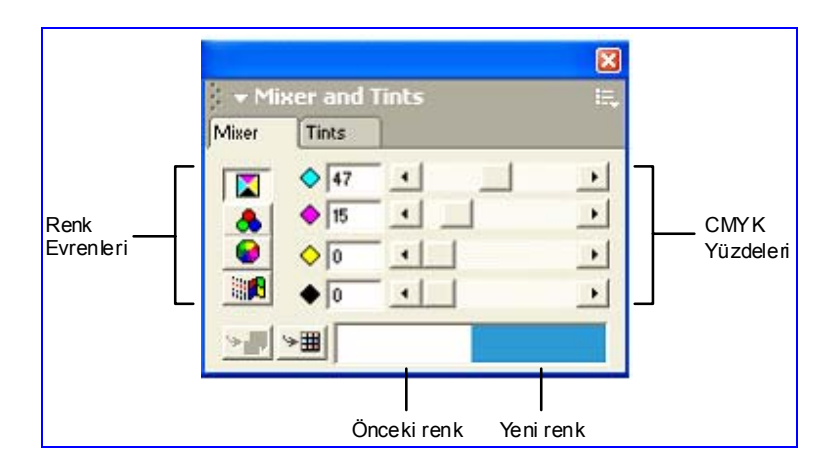

Şekil 1.25: Renk karışım (Mikser) paneli

|             | Dolgu Rengi |            |             |      |            |      |         |      |    |
|-------------|-------------|------------|-------------|------|------------|------|---------|------|----|
|             |             | _          |             | . ç  | izgi R     | eng  | gi      |      |    |
|             |             |            | Г           | Ē    | )olgu v    | ve Ç | Çizgi I | Reng | i  |
|             |             |            |             |      |            |      |         |      | ×  |
| Sv          | ato         | lss<br>hes | et          | 5    | Styles     |      | Librar  | y    | E. |
|             |             | 3          |             | Ŧ    |            |      |         |      |    |
| $\boxtimes$ | N<br>B      | one<br>acl | a<br>k      |      |            |      |         |      |    |
| E           | ]\          | /hit       | е           |      |            |      |         |      |    |
| H           | R<br>⊿      | egi        | stra<br>75/ | tion | n<br>Na Ak |      |         |      |    |
|             |             |            |             |      |            |      |         |      |    |
|             |             |            |             |      |            |      |         |      |    |
|             |             |            |             |      |            |      |         |      |    |
| <u> </u>    |             |            |             |      |            |      |         |      |    |

Şekil 1.26: Renk listesi (Swatches) paneli

Bunun dışında, koordinat, boyut, çizgi, yazı ve dolgu gibi ana ayarların yapıldığı Nesne Yönetim (Object) Panelinden de yine renk ayarlaması yapılabilir.

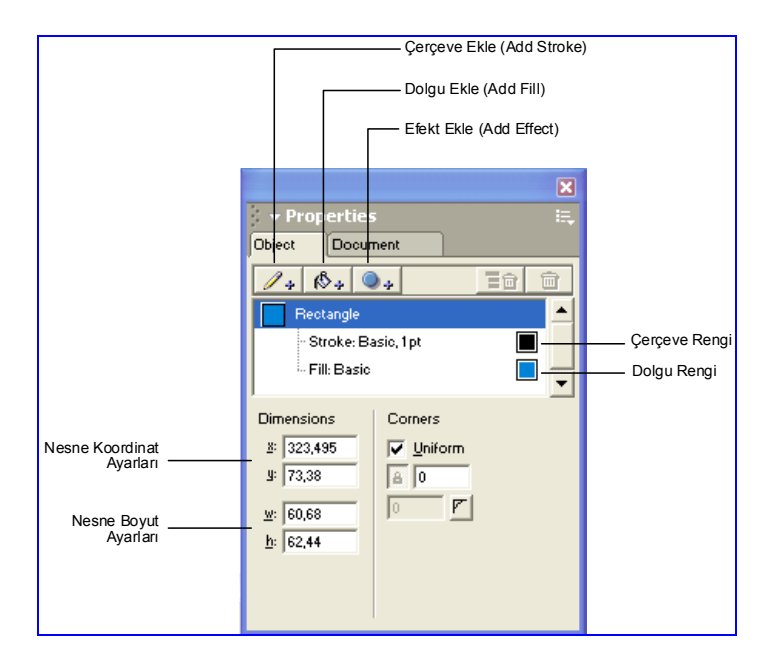

Şekil 1.27: Nesne yönetim (object) paneli

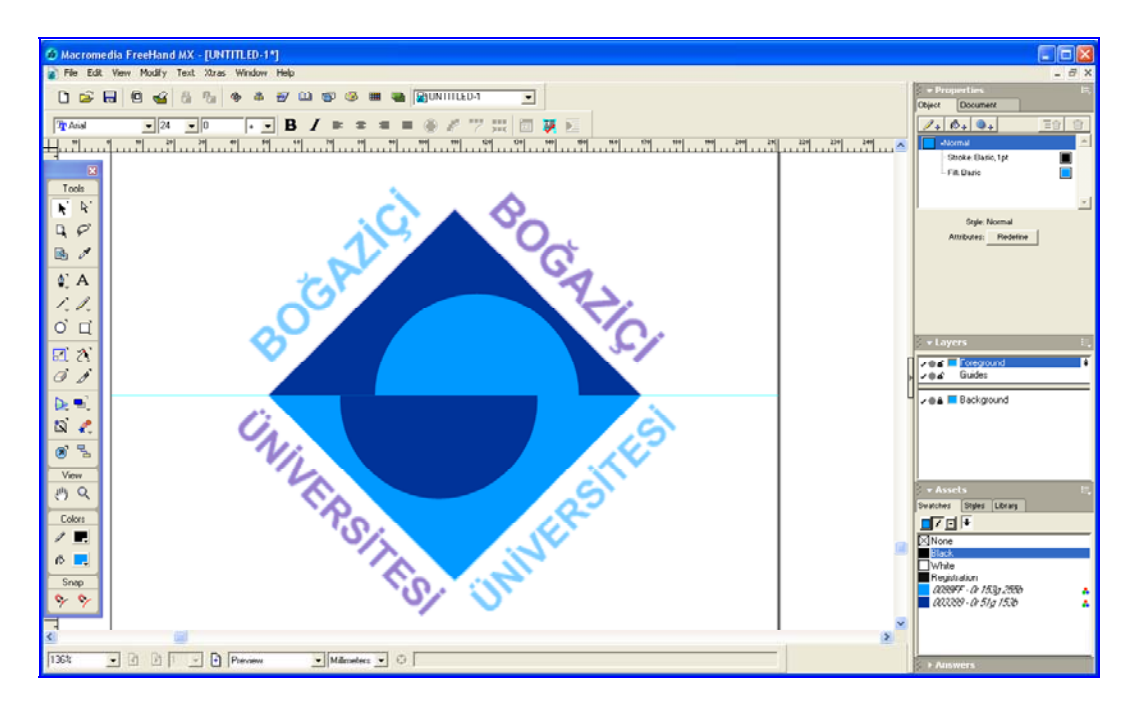

Şekil 1.28: Çizimleri oluşturulmuş amblem

Çizilen ve renklendirilen nesneler birbirlerinin altında kalabilirler. Orijinale göre çizilen nesneleri konumlandırmak için **Modify >Arrange** komutundan yararlanılır. Bu komut altında dört seçenek vardır. Bunlar:

| Modify<br>Transform           | •                |                                                 |
|-------------------------------|------------------|-------------------------------------------------|
| Transform Again               | Ctri+,           |                                                 |
| Arrange                       | •                | Bring To Front Ctrl+Shift+Up                    |
| Align<br>Align Again          | Ctrl+Alt+Shift+A | Move Forward Ctrl+Op<br>Move Backward Ctrl+Down |
| Join                          | Ctrl+J           | Send To Back Ctrl+Shift+Down                    |
| Split                         | Ctrl+Shift+J     |                                                 |
| Combine<br>Alter Path         | +<br>+           |                                                 |
| Lock                          | Ctrl+L           |                                                 |
| Unlock                        | Ctrl+Shift+L     |                                                 |
| Group                         | Ctrl+G           |                                                 |
| Ungroup                       | Ctrl+Shift+G     |                                                 |
| Separate Attributes<br>Symbol | •                |                                                 |
| Brush                         | •                |                                                 |
| Extrude                       | +                |                                                 |
| Envelope                      | +                |                                                 |
| Convert to Image              | Ctrl+Alt+Shift+Z | ]                                               |

Bring to Front (En üste çıkar): Seçili olan nesneyi aynı katmandaki tüm nesnelrin üstüne çıkarır.

Move Forward (Öne taşı): Seçili olan nesneyi bulunduğu konumdan bir adım öne taşır.

**Move Backward (Arkaya taşı):** Seçili olan nesneyi bulunduğu konumdan bir adım arkaya taşır.

Send to Back (En arkaya gönder): Seçili olan nesneyi katman üzerindeki tüm nesnelerin arkasına taşır.

Şekil 1.29: Konumlandırma (arrange) seçenekleri

#### Yazıların Oluşturulması

Yazıların oluşturulması aşamasında, Yazı (Text) Aracı, Nesne Denetim Paneli (Object) ve Text Toolbars (Yazı araç çubuğu)'dan yararlanılır.

Yazı aracıyla açılan alana metin girişi yapılır. Nesne Denetim (Object) Panelinden ya da direkt metin kutusuna müdahale ederek yazı tipi, boyutu, satır/harf aralığı gibi ayarlamalar yapılır. Burada önemli olan orijinale birebir uygunluktur.

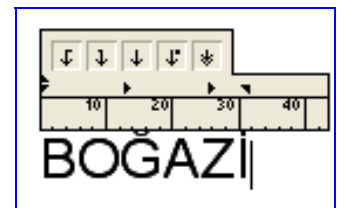

Şekil 1.30: Metin girişi

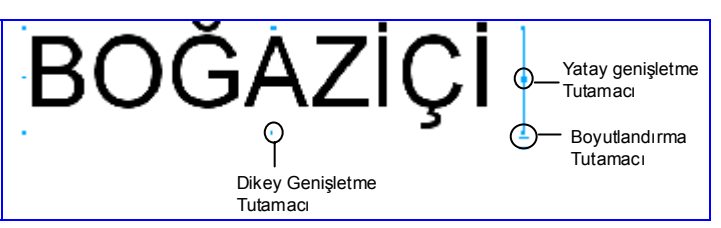

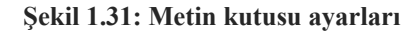

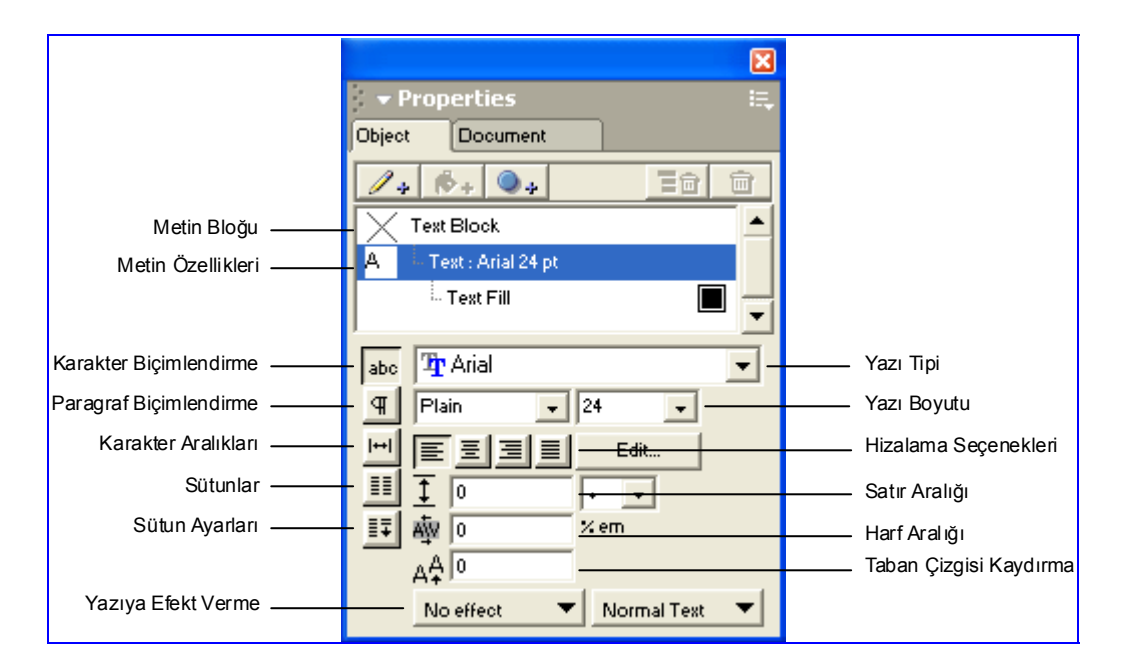

Şekil 1.32: Object paneli metin ayarları

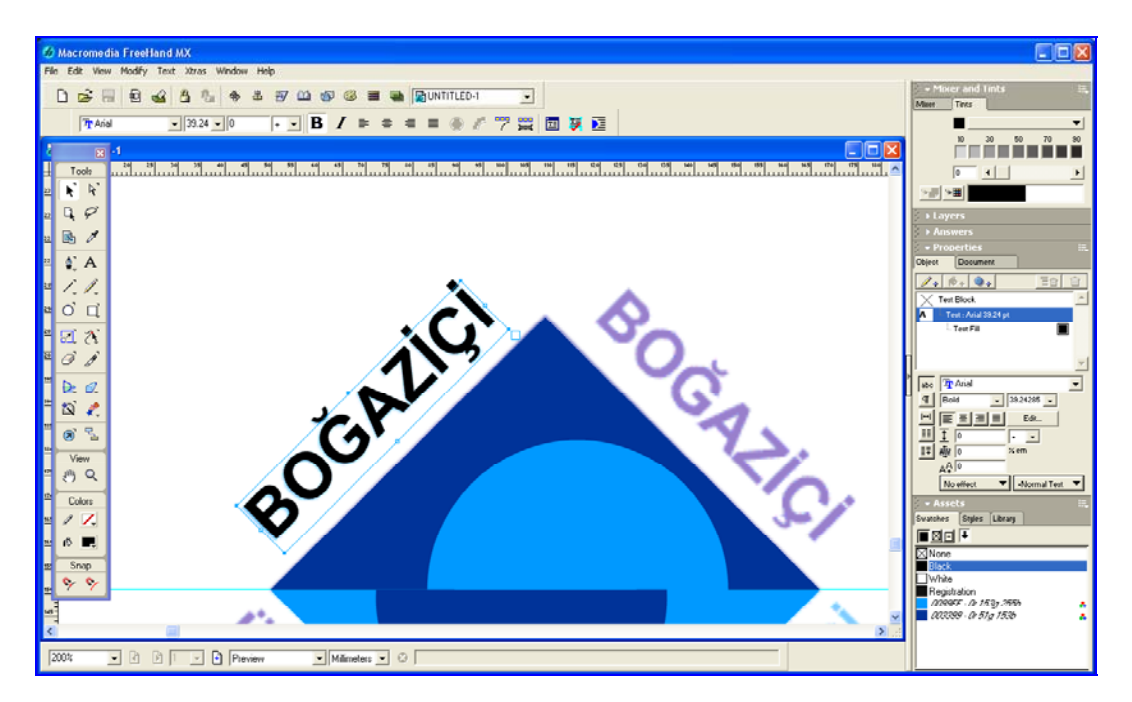

Şekil 1.33: Yazıların yerleştirilmesi

Yazılar orijinale birebir uygunlukta hazırlanıp yerleştirildikten sonra çizim (yol) haline dönüştürülmelidir (Convert to Paths). Bunun nedeni, hazırladığımız işte bulunan yazı

karakterlerinin herhangi bir başka bilgisayarda bulunmama olasılığıdır. Eğer bu komut verilmezse ve kullandığımız fontlar mevcut değilse yazılar bozuk çıkacaktır.

Yazıları yola dönüştürmek için, yazıyı seçtikten sonra **Text>Convert to Paths** (Ctrl+Shift+P) komutunu vermek veya yazı araç çubuğundan Convert to Paths ikonunu tıklamak yeterlidir.

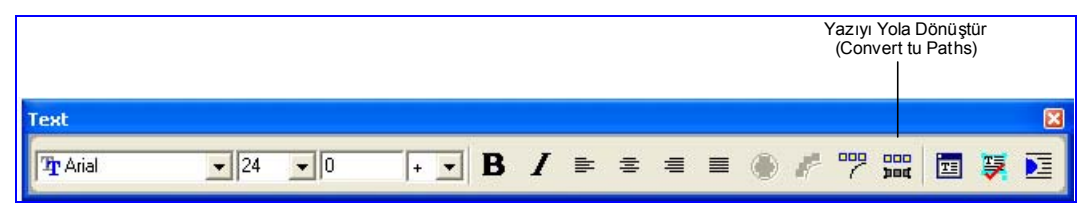

Şekil 1.34: Yazı (Text) araç çubuğu

#### Elemanları Gruplama

Çizimler, yazılar ve diğer ayarlamalar bittikten sonra elemanların gruplanması gerekir. Bunun için **Modify>Group** (Ctrl+G) komutu kullanılır. Eğer grubu bozmak istersek **Modify>Ungroup** (Ctrl+Shift+G) komutunu vermemiz yeterlidir.

Bu son işlemden sonra backgroundun kilidini açıp silebiliriz.

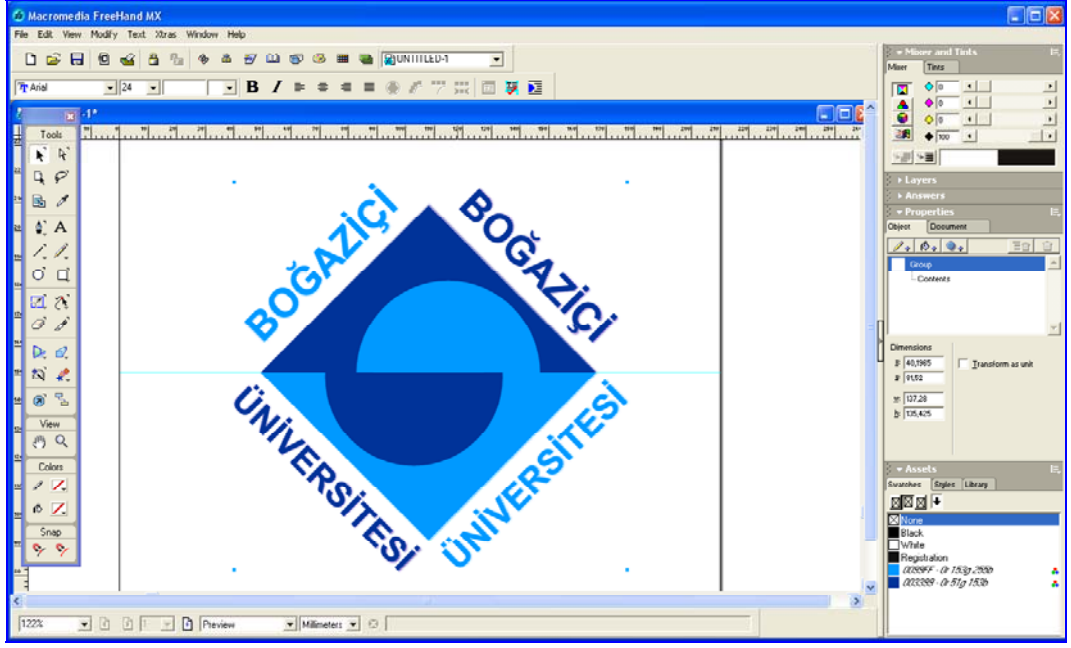

Şekil 1.35: Bitmiş amblem

1.6.2. Birleştirme (Combine) Komutlarını Kullanarak Amblem/Logo Oluşturma

Birleştirme komutları, birden fazla nesnenin kesişen noktalarını kullanarak yeni şekiller oluşturulmasını sağlar. Birleştirme komutlarına Xtra Operations (Ekstra operasyonlar) araç çubuğundan ulaşılabildiği gibi, **Modify>Combine** menüsünden de ulaşılabilir.

| Crop<br>(Kıpma)     | Divide Intersect<br>(Bölme) (Kesişim)      |    |
|---------------------|--------------------------------------------|----|
| Xtra Operations     |                                            | ×  |
| 🖸 🗖 🕅 👁             | । 🗖 🖬 🗠 🔝 💦 🖏 🔰 🔰                          | \$ |
| Unior<br>(Birleştin | n Punch Blend<br>me) (Isırık) (Harmanlama) |    |

Şekil 1.36: Ekstra Operasyonlar (Xtra Operations) Araç Çubuğu

| Modify                                                        |                                                  |         |                                               |                                  |
|---------------------------------------------------------------|--------------------------------------------------|---------|-----------------------------------------------|----------------------------------|
| Transform<br>Transform Again                                  | Ctrl+,                                           | +       |                                               |                                  |
| Arrange<br>Align<br>Align Again                               | Ctrl+Alt+Shift+A                                 | *       |                                               |                                  |
| <b>Join</b><br>Split                                          | <b>Ctrl+J</b><br>Ctrl+Shift+J                    |         |                                               |                                  |
| Combine<br>Alter Path                                         |                                                  | Þ       | <b>Blend</b><br>Join Blend To Path            | Ctrl+Shift+B<br>Ctrl+Alt+Shift+B |
| Lock<br>Unlock<br>Group<br>Ungroup                            | Ctrl+L<br>Ctrl+Shift+L<br>Ctrl+G<br>Ctrl+Shift+G |         | Union<br>Divide<br>Intersect<br>Punch<br>Crop |                                  |
| Separate Attributes<br>Symbol<br>Brush<br>Extrude<br>Envelope |                                                  | * * * * |                                               |                                  |
| Convert to Image                                              | Ctrl+Alt+Shift+Z                                 |         |                                               |                                  |

#### Şekil 1.37: Modify menüsü

#### **Kırpma (Crop):**

Seçmiş olduğunuz çizimlerin en üstündeki şekil bir bıçak görevi görür ve kendi sınırları dışında kalan şekillerin bu bölümlerini keserek atar.

#### Birleştirme (Union):

Seçtiğiniz üst üste binen kapalı şekilleri tek bir kapalı şekil haline getirir. Ortaya çıkan yeni şeklin dolgu ve çizgi özellikleri en arkadaki şekilden alınır.

#### **Bölme (Divide):**

Seçmiş olduğunuz çizimlerin üst üste gelen bölgelerini keser ve her bölgeyi kapalı birer obje haline dönüştürür Çizgi ve dolgu özellikleri değişmez.

#### Isırık (Punch):

Seçtiğiniz üst üste binen kapalı şekillerden üst taraftakinin alttakini ısırmasıyla yeni bir kapalı şekil ortaya çıkmasını sağlar. Çizgi ve dolgu özellikleri değişmez.

#### Kesişim (Intersect):

Seçtiğiniz üst üste binen kapalı şekillerin ortak kesişim bölgesini tek bir kapalı şekil haline getirir. Ortaya çıkan yeni şeklin dolgu ve çizgi özellikleri en arkadaki şekilden alınır.

#### Harmanlama (Blend):

Bu komut, birden fazla seçili şekil arasını yumuşak geçişli başka şekillerle doldurarak yeni bir şekil oluşturulmasını sağlar.

#### 1.6.2.1. Birleştirme (Union) Komutuyla Amblem/Logo Oluşturma

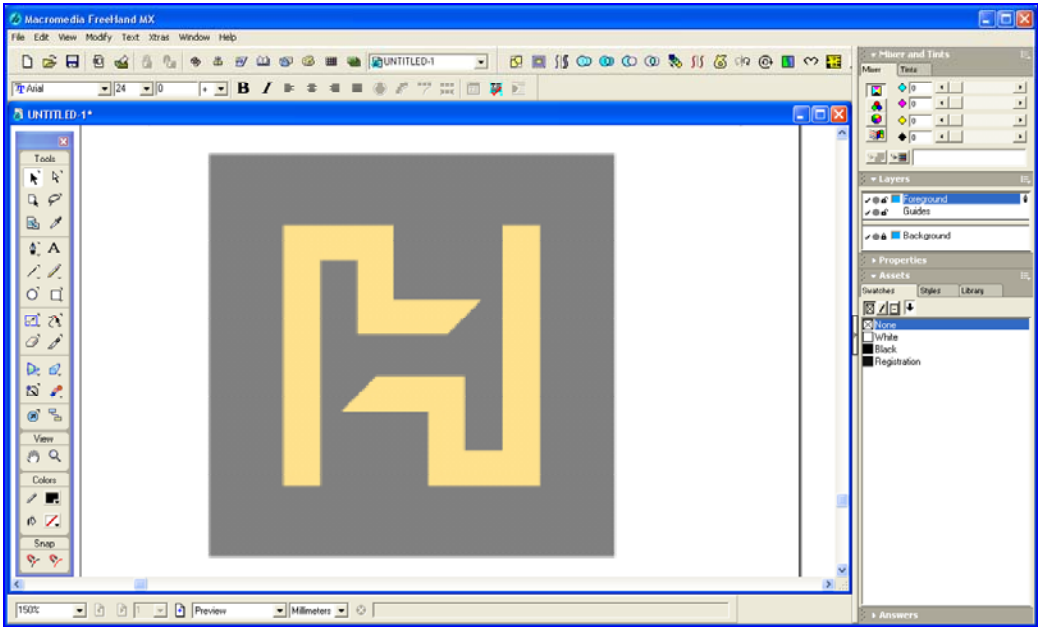

Şekil 1.38: Arka plana atılmış amblem

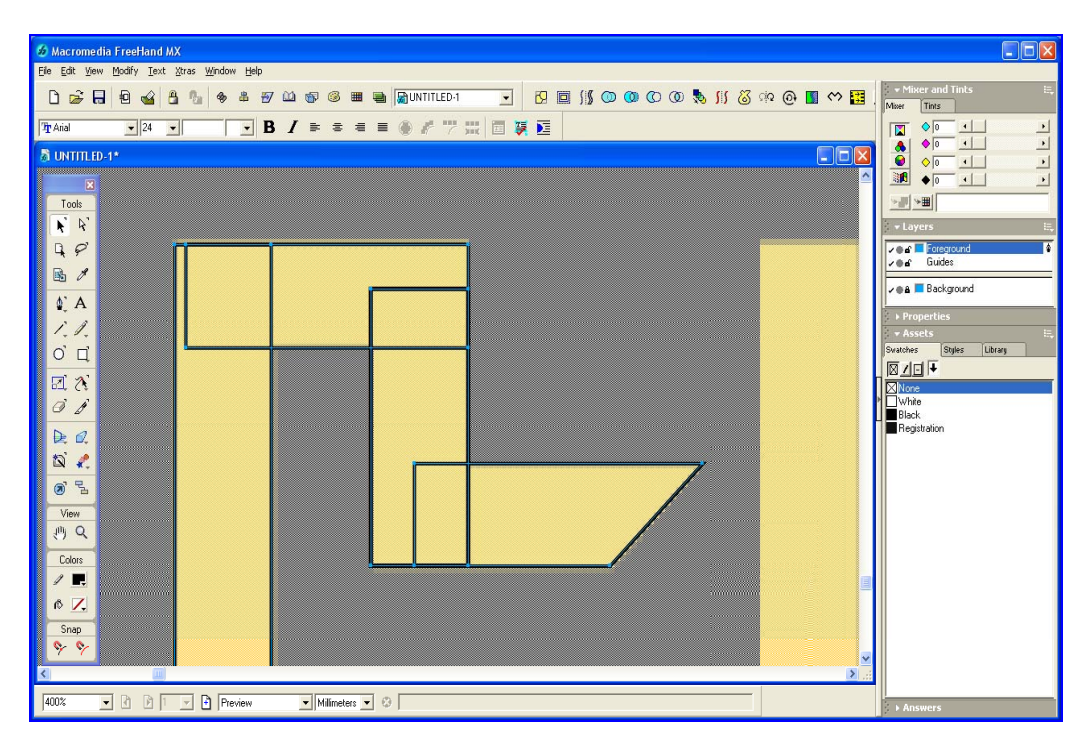

Şekil 1.39: Dikdörtgen aracıyla çizimlerin oluşturulması

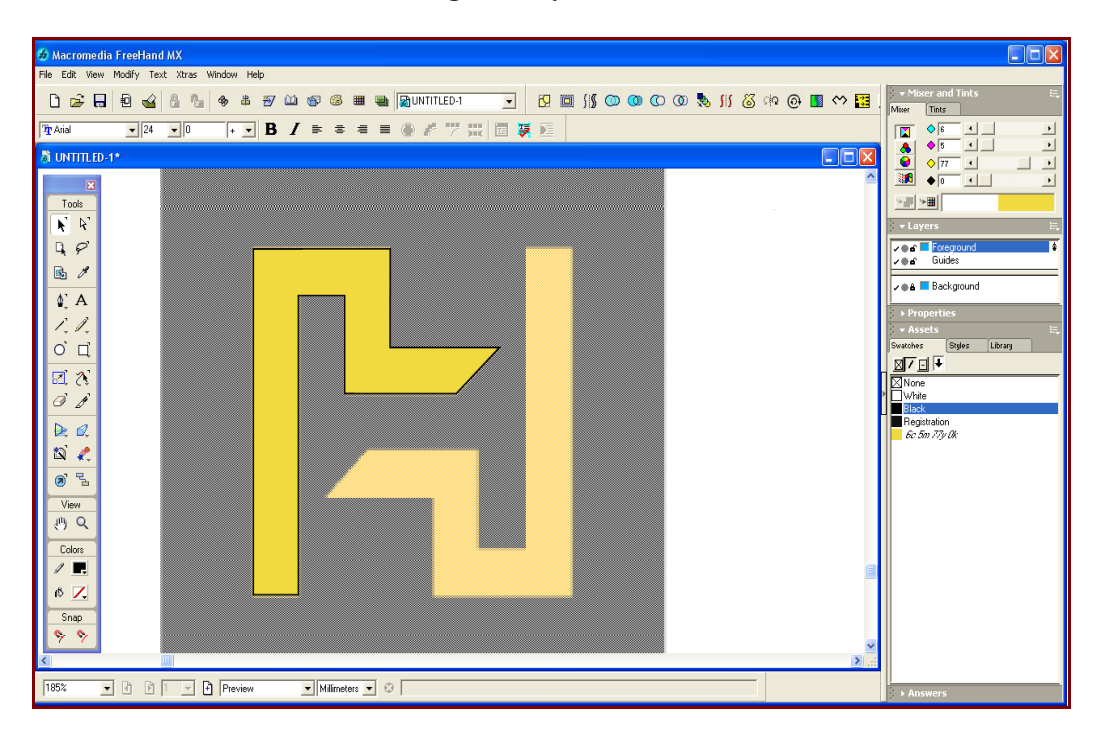

Şekil 1.40: Birleştirilip renklendirilmiş şekil

Birleştirilen parça, transform panelinin döndürme seçeneği (rotate) yardımıyla çoğaltılarak döndürülür. Bunun için açı (rotate angle) ve kopya sayısı (copies) kutucuklarına ilgili değerlerin girilmesi gereklidir. Roatate (döndür) butonuna tıklandığında işlem gerçekleşecektir.

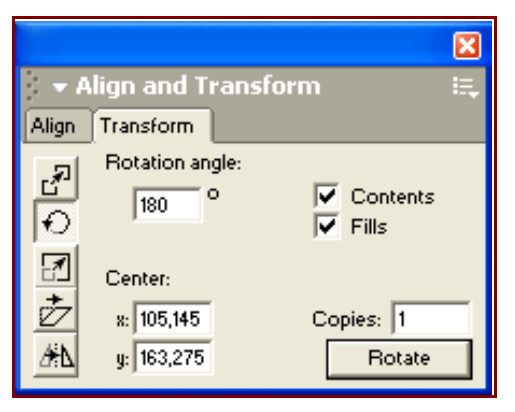

Şekil 1.41: Transform paneli komutuyla çizimlerin birleştirilmesi

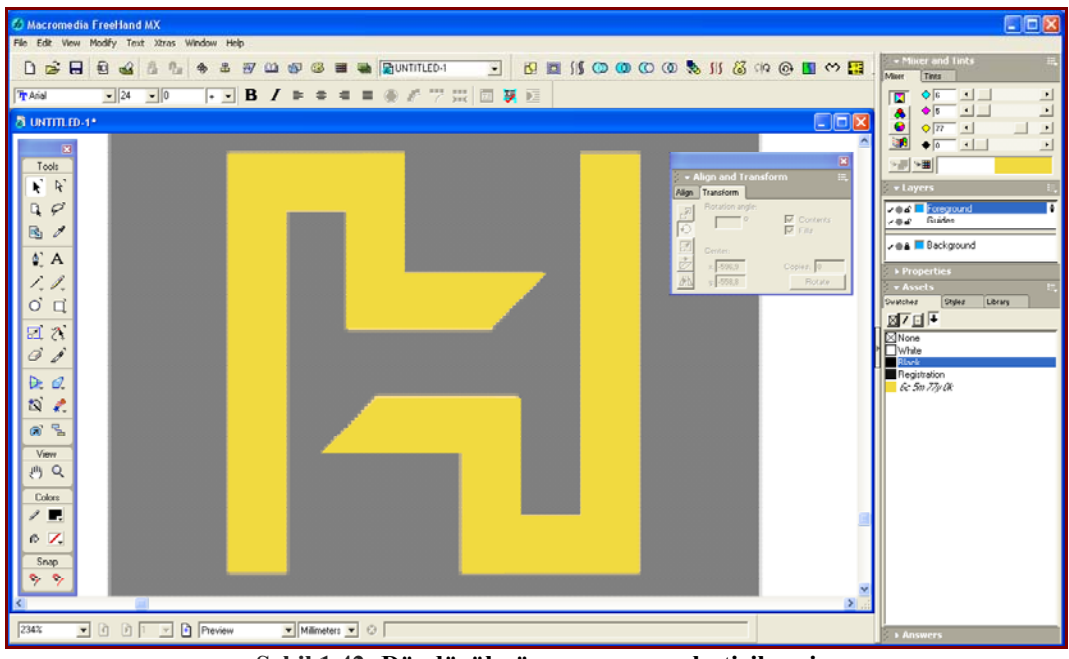

Şekil 1.42: Döndürülmüş parçanın yerleştirilmeşi

Amblem iç bloğu tamamlandıktan sonra zemin oluşturularak renklendirilir. Son olarak elemanlar gruplanır ve amblem tamamlanmış olur.

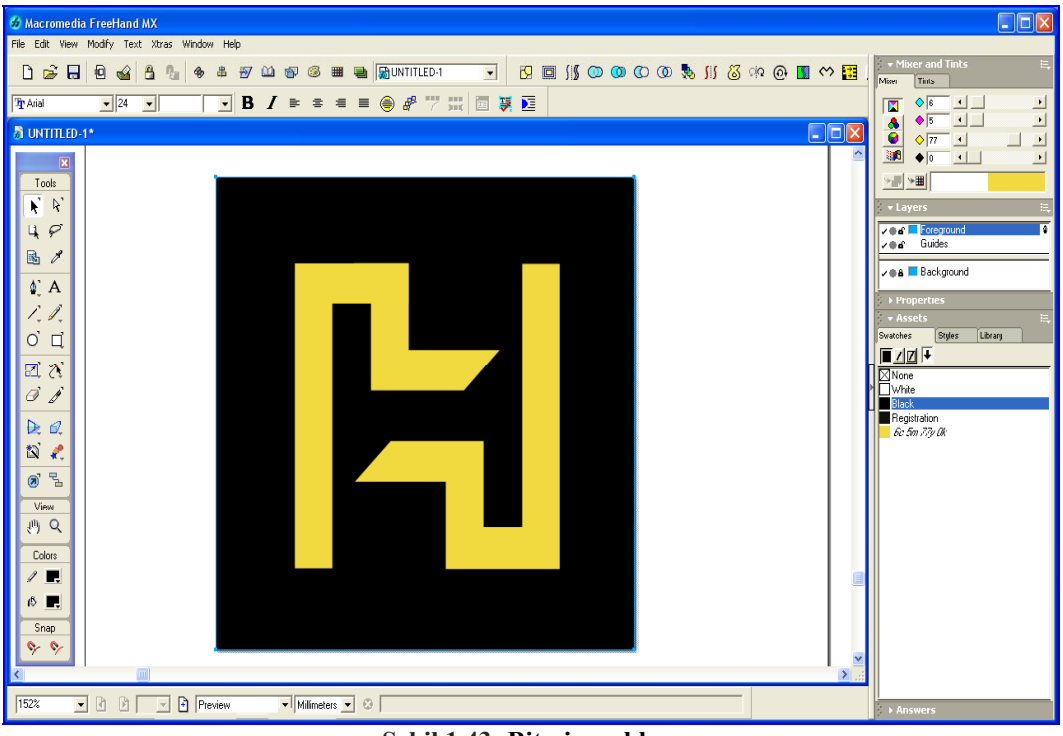

Şekil 1.43: Bitmiş amblem

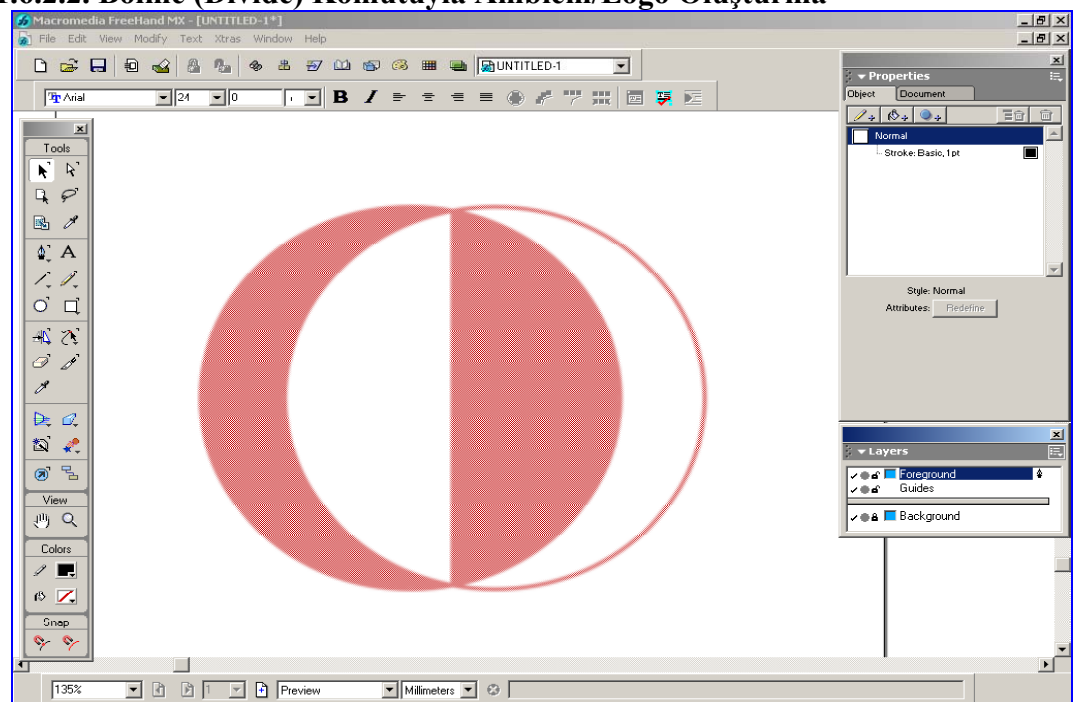

1.6.2.2. Bölme (Divide) Komutuyla Amblem/Logo Oluşturma

Şekil 1.44: Arka plana atılmış amblem

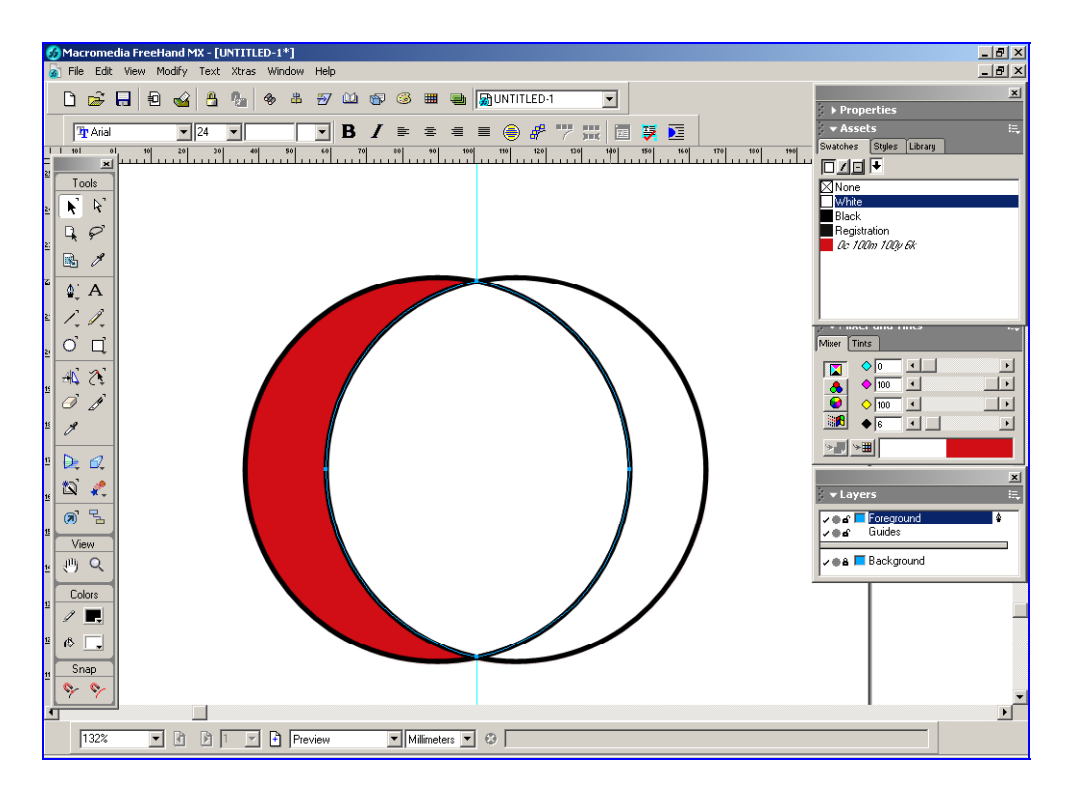

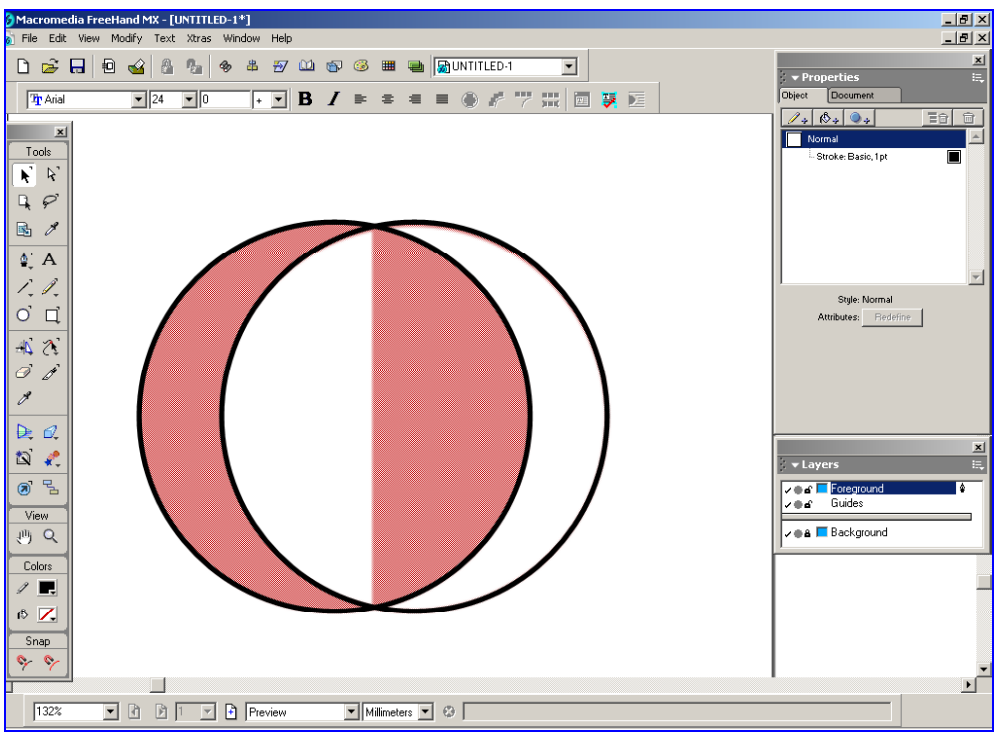

Şekil 1.45: Çizimlerin oluşturulması

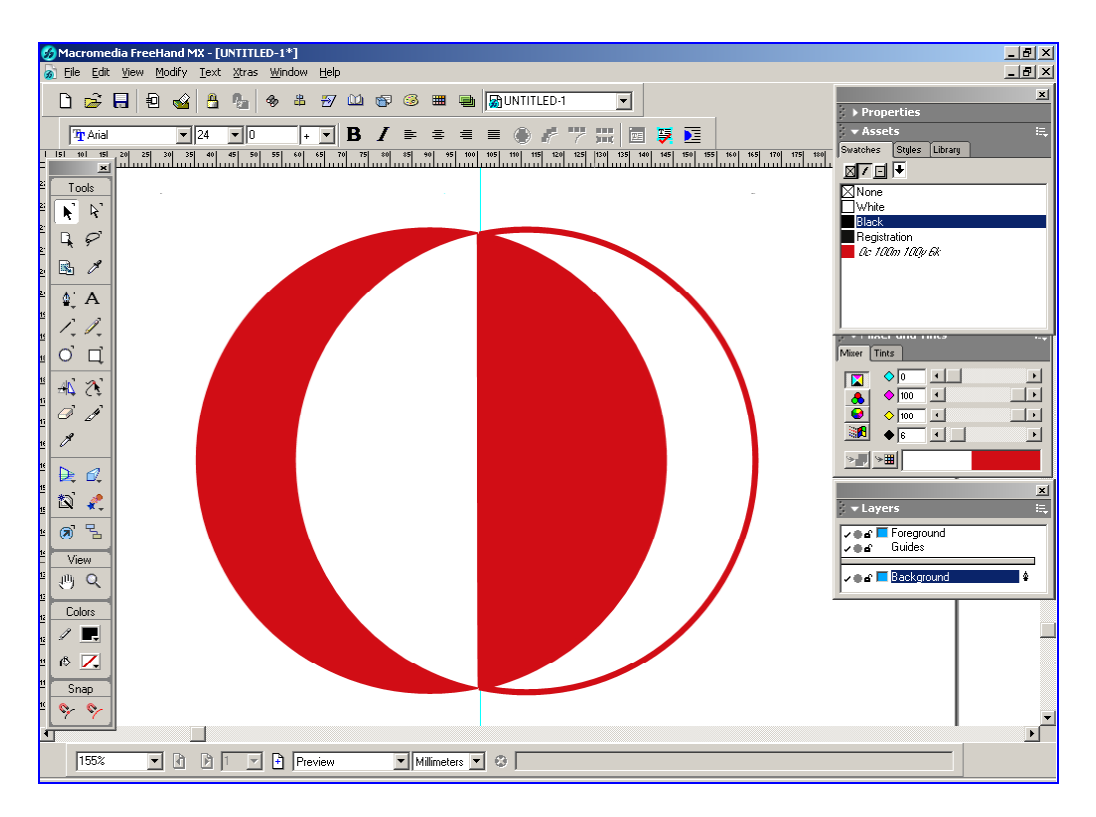

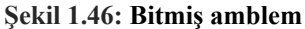

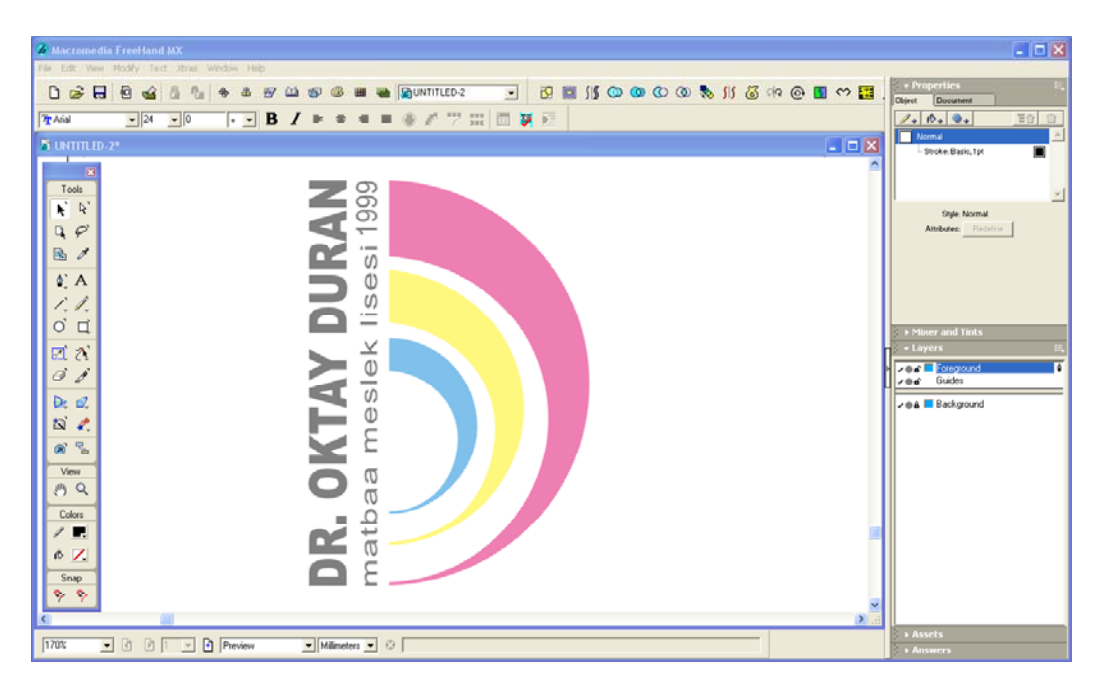

Şekil 1.47: Arka plana atılmış amblem

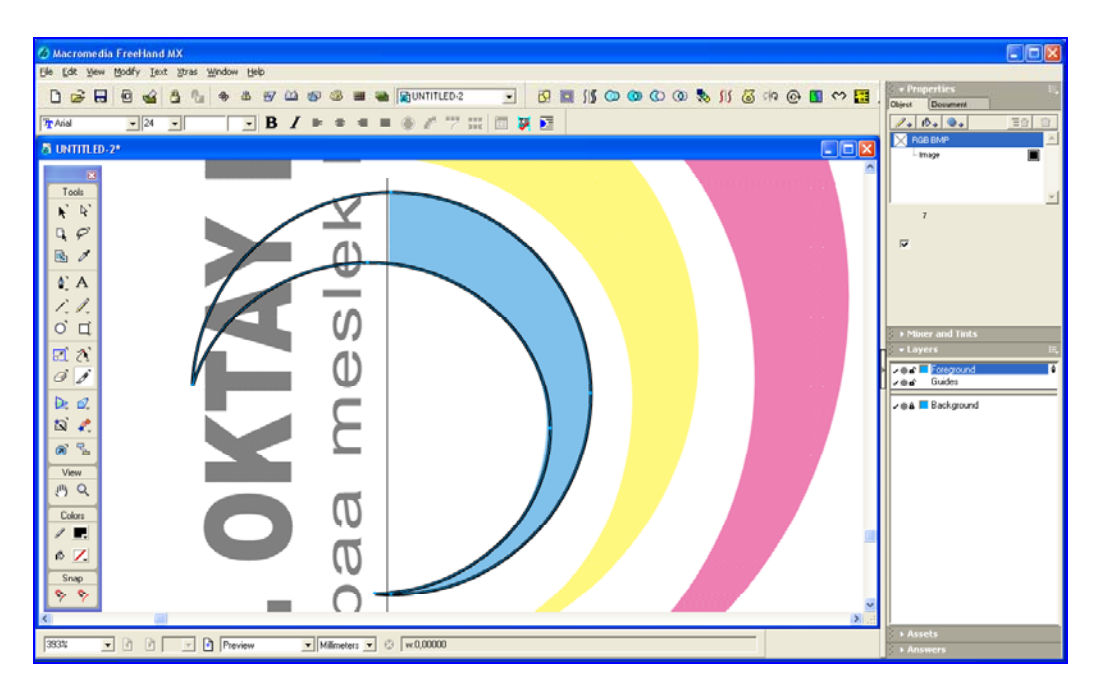

#### 1.6.2.3. Isırık (Punch) Komutuyla Amblem/Logo Oluşturma

Şekil 1.48: Çizimlerin oluşturulması

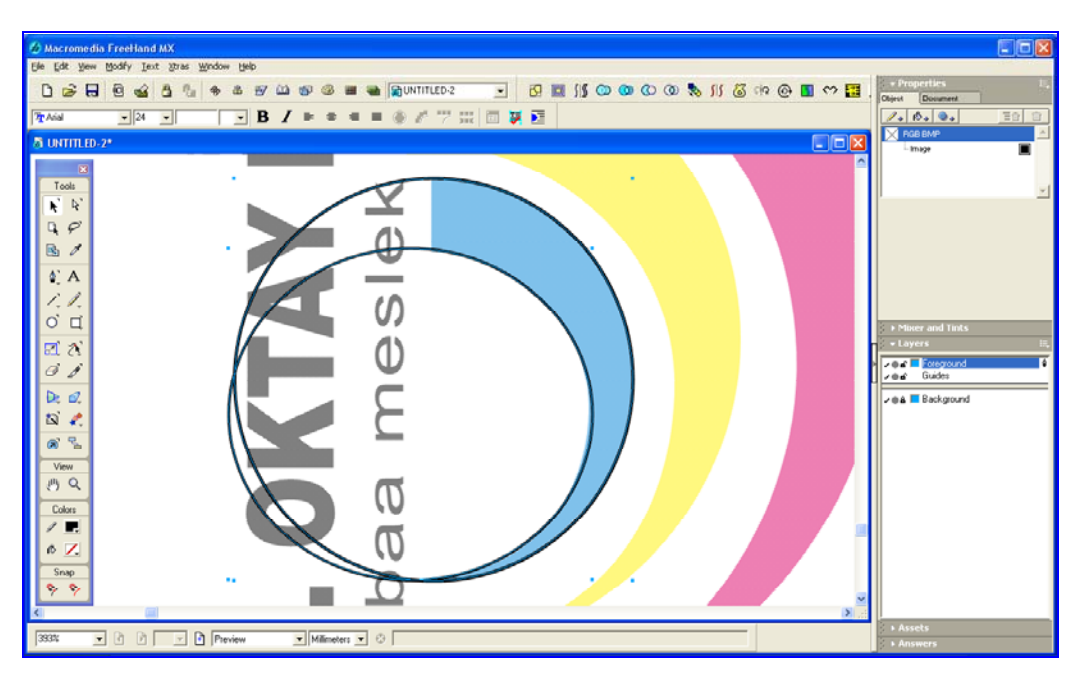

Şekil 1.49: Punc (ısırık) komutunun verilmesi ve kesim işlemi

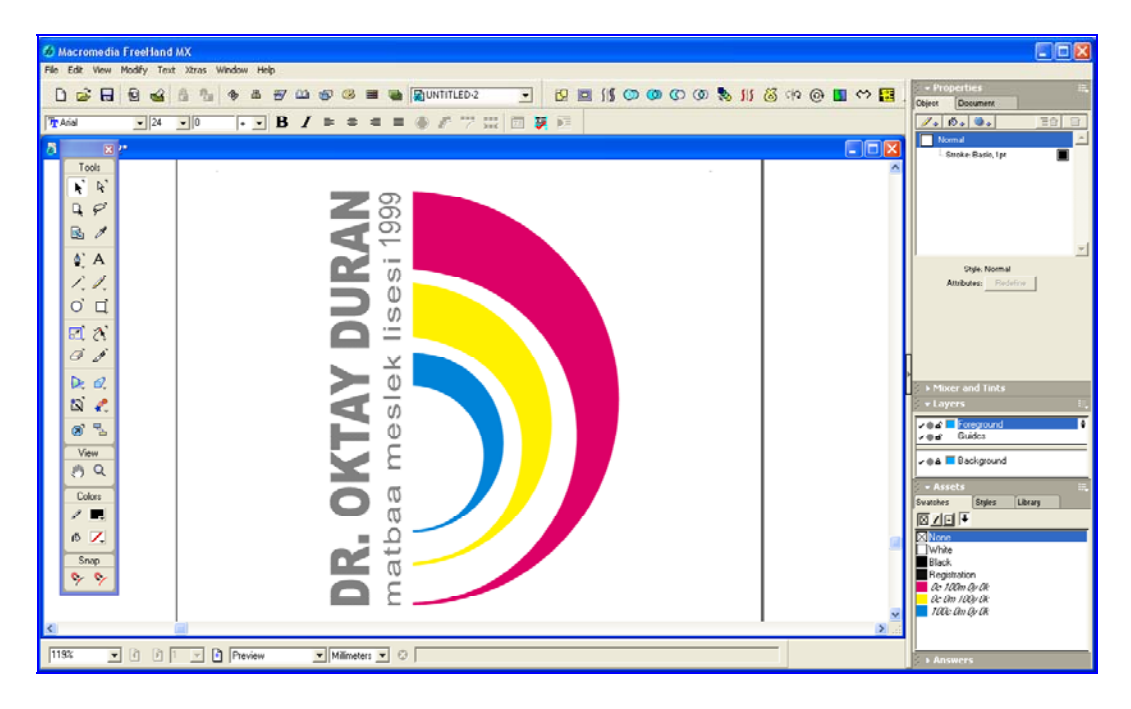

#### Şekil 1.50: Renklendirme

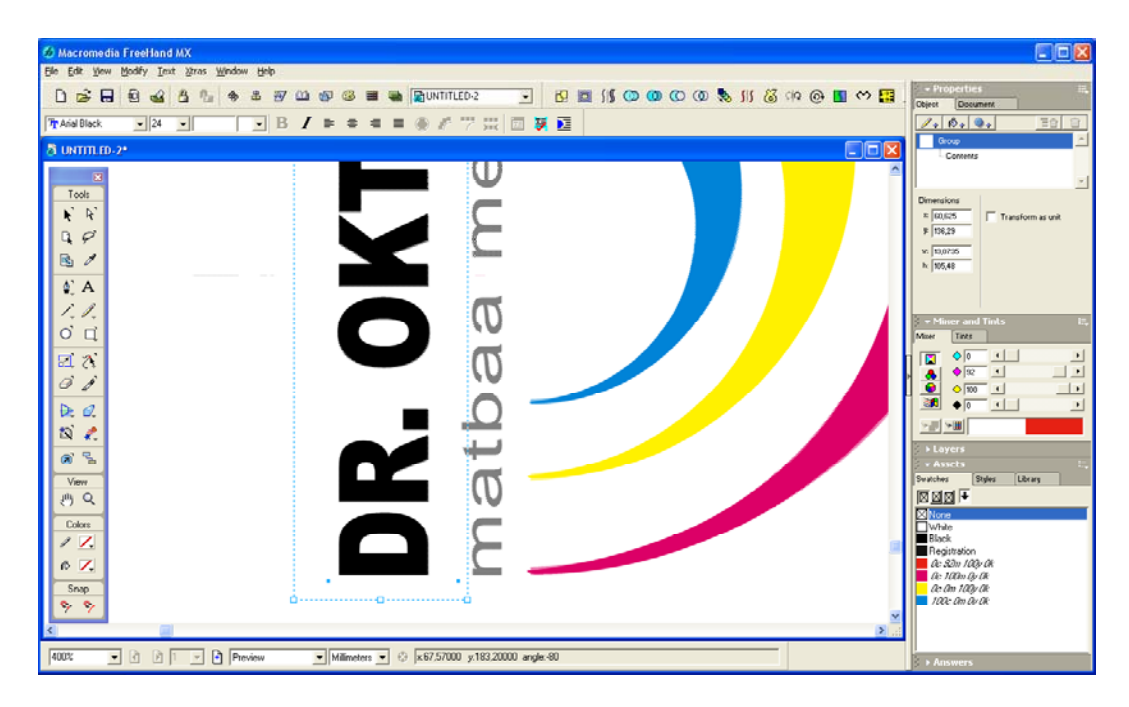

Şekil 1.51: Yazıların oluşturulması

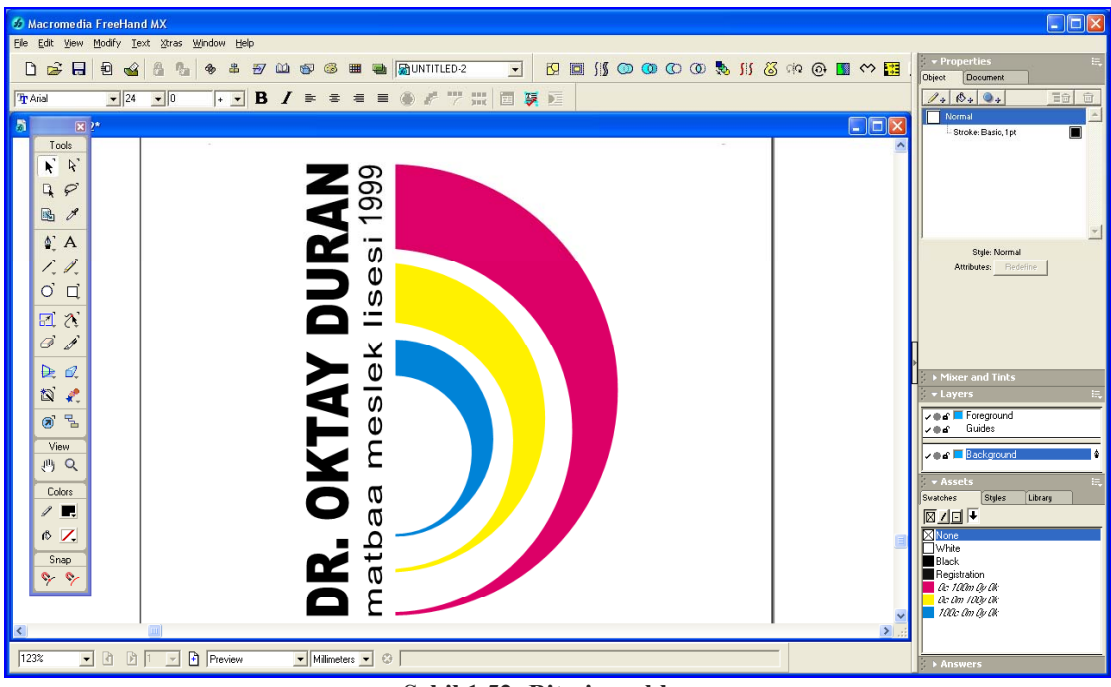

Şekil 1.52: Bitmiş amblem

1.6.2.4. Kesişim (Intersect) Aracıyla Amblem/Logo Oluşturma

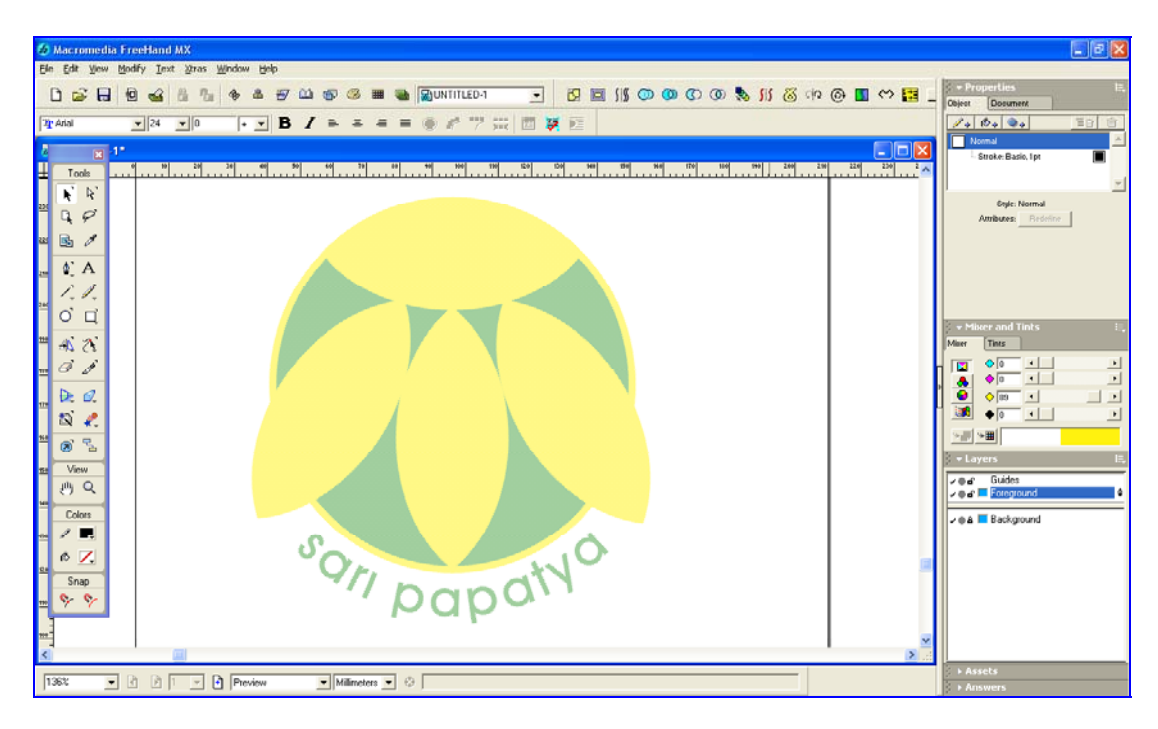

Şekil 1.53: Arka plana atılmış amblem

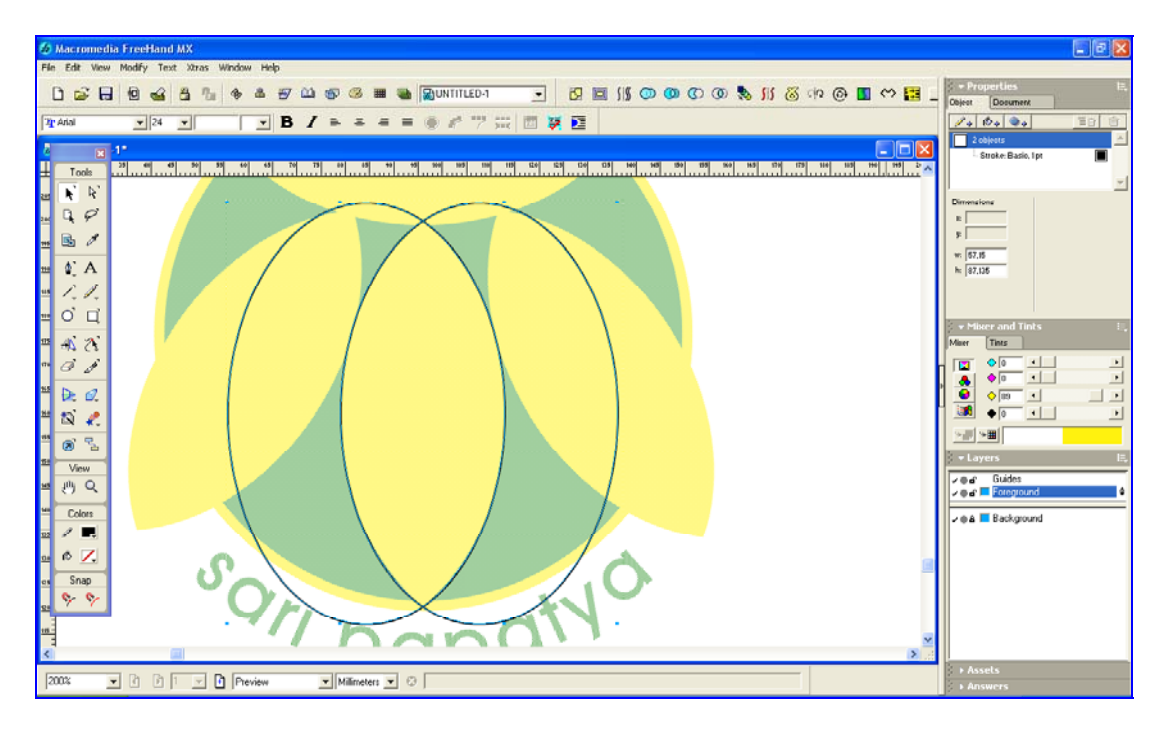

Şekil 1.54: Intersect (kesişim) komutunun verilmesi

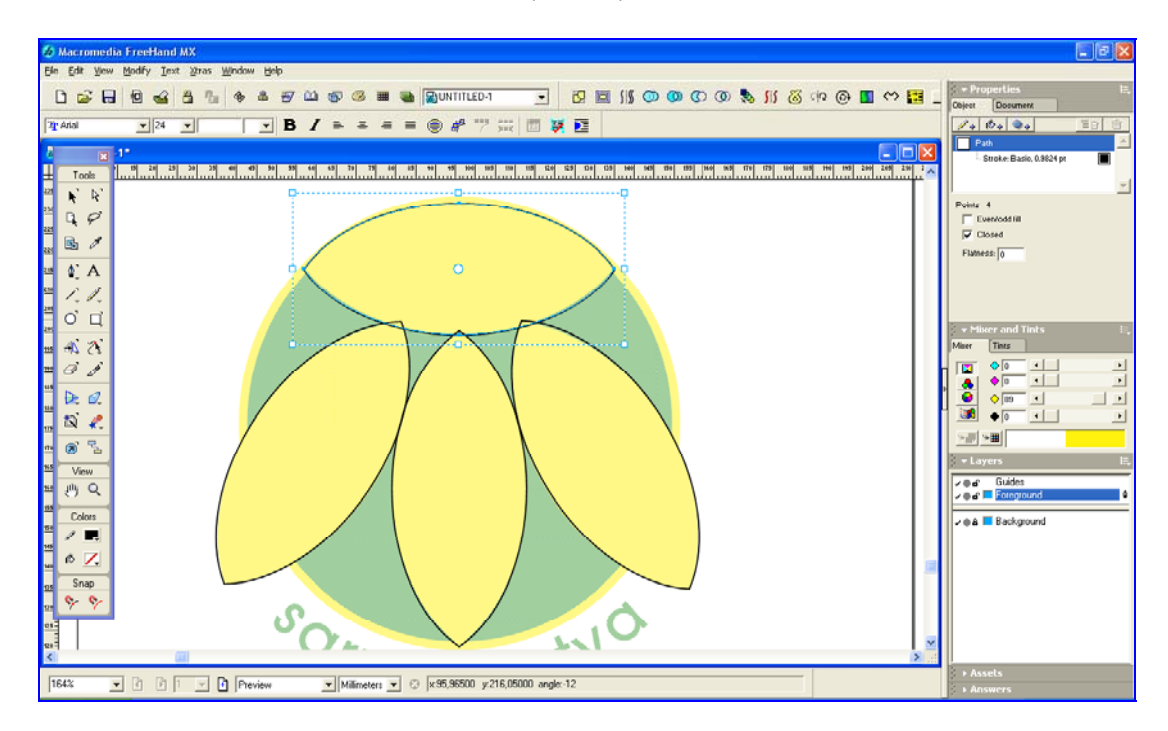

Şekil 1.55: Çizimlerin oluşturulması

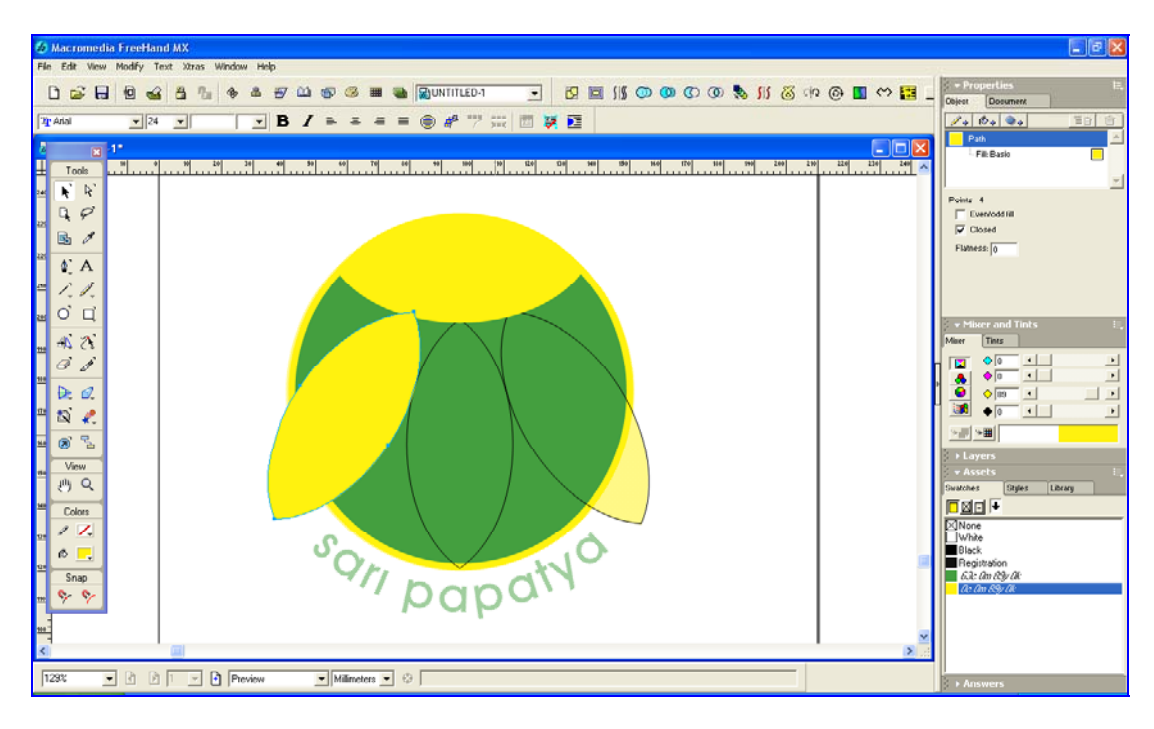

Şekil 1.56: Çizimlerin renklendirilmesi

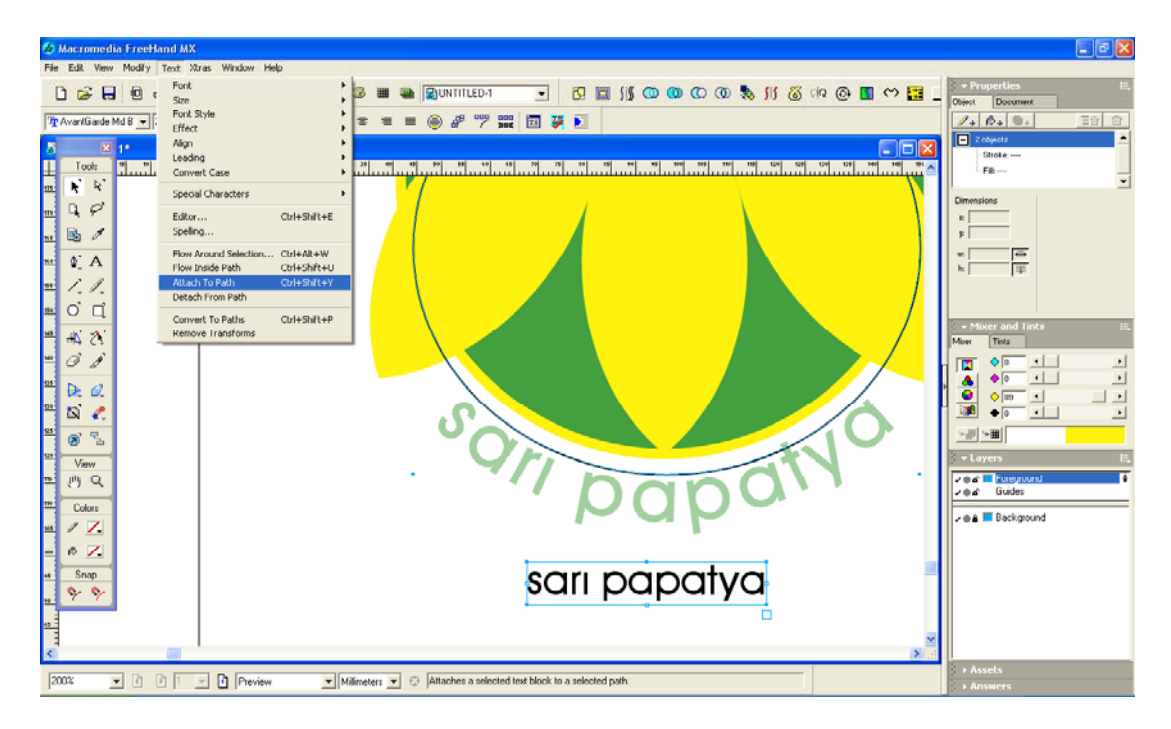

Şekil 1.57: Yazıya form verilmsi

Yazıları belirli şekillerin üzerine dolamak istediğimizde Attach to path (yazıyı yol üzerine hizala) komutunu kullanırız. Bu komuta text (yazı) menüsünden ulaşabildiğimiz gibi, yine bu komutu text toolbars (yazı araççubuğu)'nda yer alan Attach to Path ikonuna tıklayarak da işlevsel hale getirebiliriz. Bunun için metin ve üzerine dolamak istediğimiz şekli seçip komutu vermemiz yeterli olacaktır.

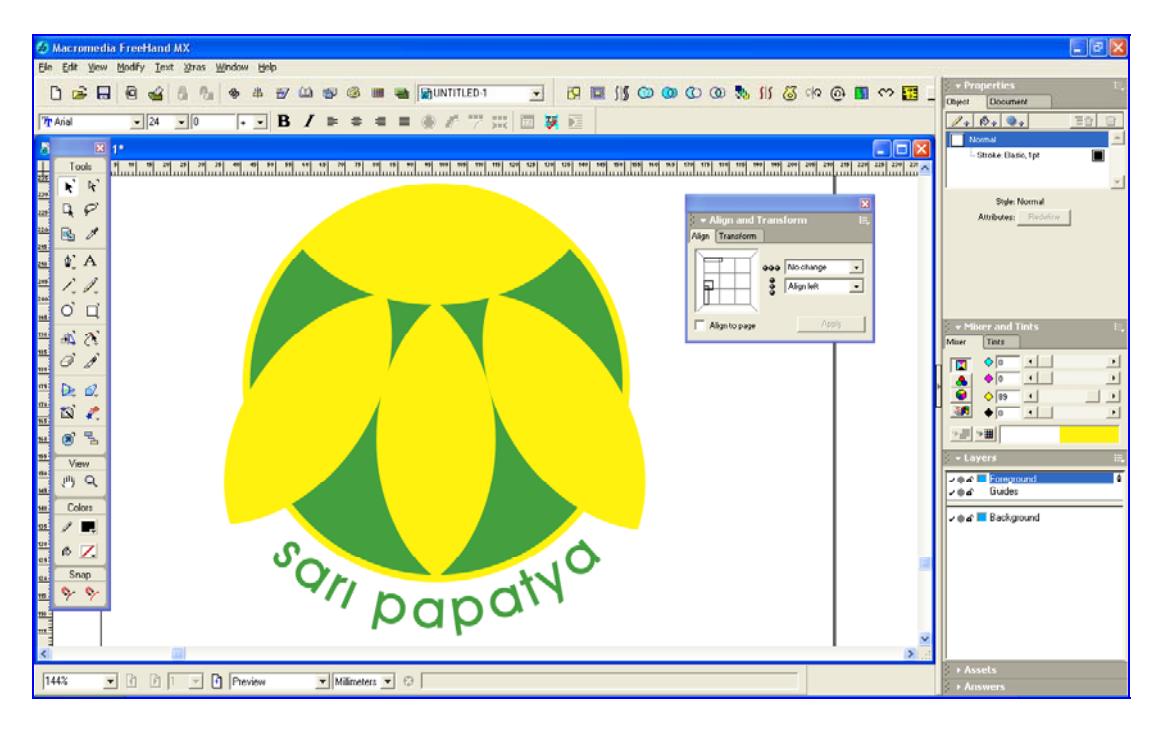

Şekil 1.58: Bitmiş amblem

#### 1.6.3. Pen (Kalem) Aracını Kullanarak Amblem/Logo Oluşturma

#### 1.6.3.1. Pen (Kalem) Aracı ve Kullanılması

Sayfa üzerinde oluşturacağımız çizimlerde düz ve eğri çizgileri oluşturmak için kullanılır.

Tüm eğri ve düz çizimlerde kullanılan temel araç olan pen (kalem), sayfa üzerinde fareyle tıklama yöntemi ile çalışır.

Pen (kalem) aracını kullanırken, fare yoluyla tek tıklama çizimdeki (E) Düz noktaları oluşturur. Eğri çizgi oluşturmak için fare ile sayfa üzerine tıklayıp (D) sürükleme yaparız. Birinci tek tıklama ile ikinci tıklama (D) sürükleme ile elde edilen çizimin iki nokta arasındaki (A) çizgiye Path (yol) adı verilir. Eğri çizgi oluştururken ortaya çıkan çift taraflı çubuklara (B) Yönlendirme Çubukları adı verilir.

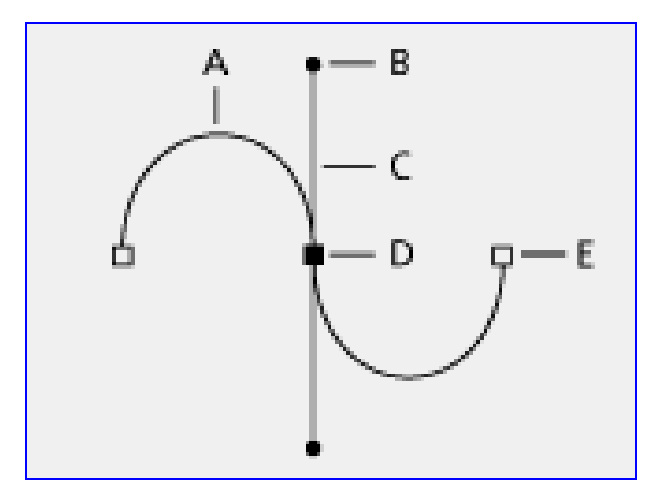

Şekil 1.59: Yol (path) uygulaması

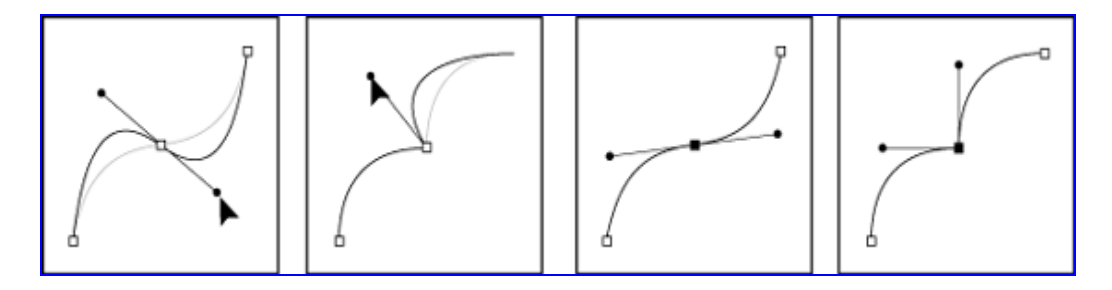

Şekil 1.60: Yönlendirme çubuklarıyla yollara yön verilmesi

Bu çubukların görevi bir önceki ve bir sonraki çizginin eğriselliğini kontrol etmektir. Düz çizgiler ise noktaların yerini belirtmek amacıyla tek bir tık ile çizilir. Kalem (pen) aracı ile oluşturulan iki nokta düz bir çizgi ile birleştirilir.

Noktalar üç çeşittir;

#### Eğri Nokta

Noktadan önceki veya sonraki yolun (Path) eğriselliğini eşit (terazinin iki kefesi gibi) kontrol eden yönlendirme çubuklarına sahiptir.

#### Köşe Nokta

Noktadan önceki veya sonraki yolun (Path) eğriselliğini ayrı ayrı kontrol eden Yönlendirme çubuklarına sahiptir.

#### Bağlantı Noktası

Düz bir çizginin eğri bir çizgiyle bağlantı kurmasında birleştiği nokta olarak kullanılır.

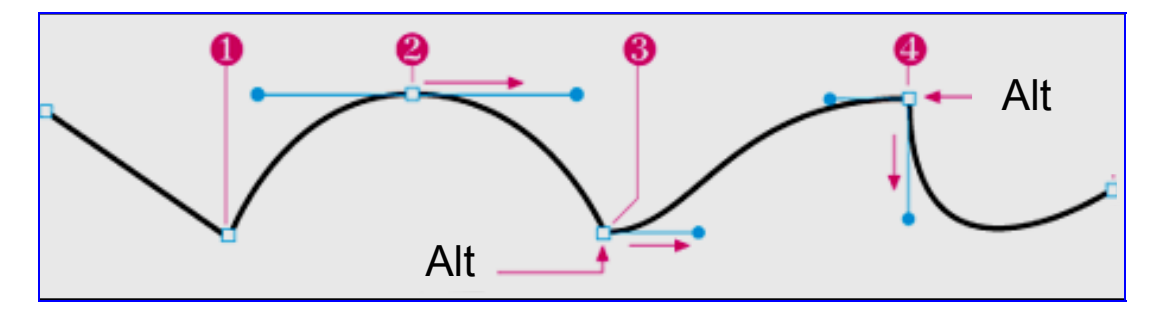

#### Şekil 1.61: Örnek yol (path) uygulaması

- Sadece tıklayarak bir önceki nokta ile tıkladığımız nokta arasında düz bir çizgi oluşur.
- Tıklayıp fare tuşunu basılı tutarak sürüklediğinizde, bir önceki ve sonraki noktaya bağlı çizgilerin eğriselliğini ayarlayan yönlendirme çubukları oluşur. İstediğiniz eğriliği elde ettikten sonra parmağınızı fare tuşundan çekiniz.
- Noktayı oluştururken "Alt" tuşuna basılı olarak sürükleme yaparsanız, oluşan yönlendirme çubuğu sadece kendisinden sonra gelen noktanın çizgisinin eğriselliğini belirler.
- Eğri çizim oluştururken parmağınız hala fare tuşundayken "Alt" tuşuna basılı tutarak devam ederseniz, birbirinden bağımsız hareket eden yönlendirme çubukları elde edersiniz.

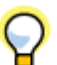

Çizim sırasında noktanın yerini değiştirmek istiyorsanız, fare tuşu basılı iken "**ctrl**" tuşuna basılı tutup noktayı sürükleyin.

🙆 Macromedia FreeHand MX 0 📾 🖶 🔁 🍲 🛎 🗄 🔶 🛎 UNTITLED-4 🖸 🖸 🖪 🕅 🖸 🖸 🖸 🖅 🛍 55 ത 0 100 D Croup - B / ≥ H 🗆 🐺 🖬 - 24 . -= Tool R R ц.Р В 1 \* 46,916 \$ 121,705 w 103,725 h 102,075 **≬**, A /./. о ц 1 C. I I -----7 D: 6. ାର୍ଦ୍ଧ 🥐 8 2 Q ∕⊜⊿°<mark>≡</mark> Foregro ∕⊜⊿° Guides ð Col 1 7. ø 175 🔹 🔄 🖹 💌 💽 Preview ▼ Milmeters ▼ ⊖ |

1.6.3.2. Pen (Kalem) Aracını Kullanarak Amblem/Logo Oluşturma

Şekil 1.62: Arka plana atılmış logo

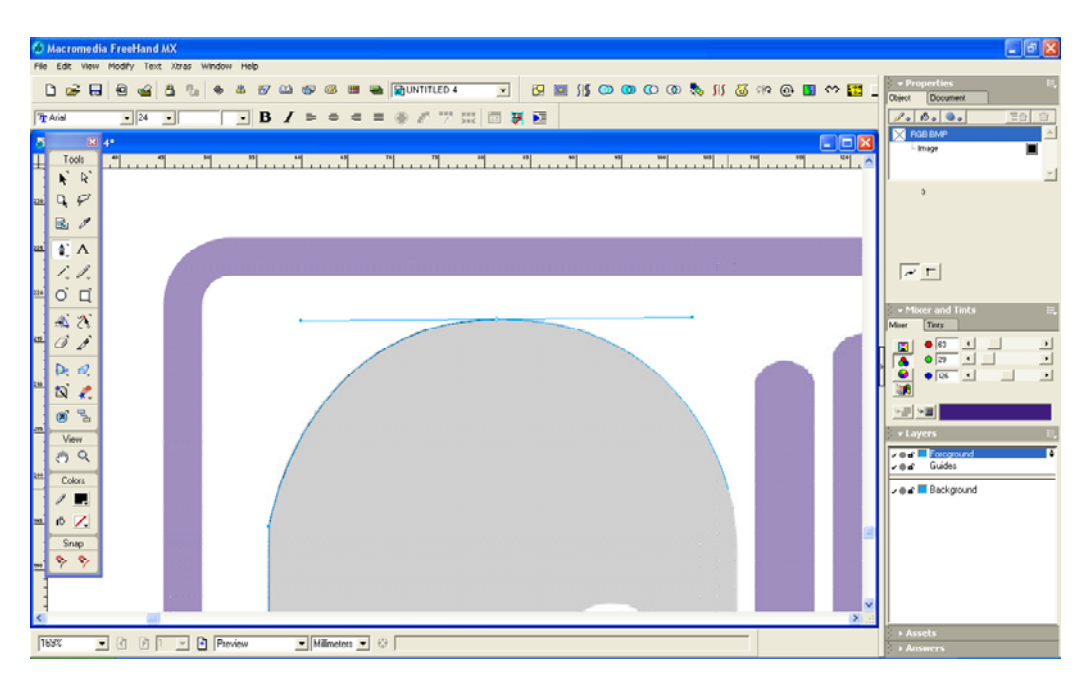

Şekil 1.63: Pen (kalem) aracıyla kavislerin verilmesi

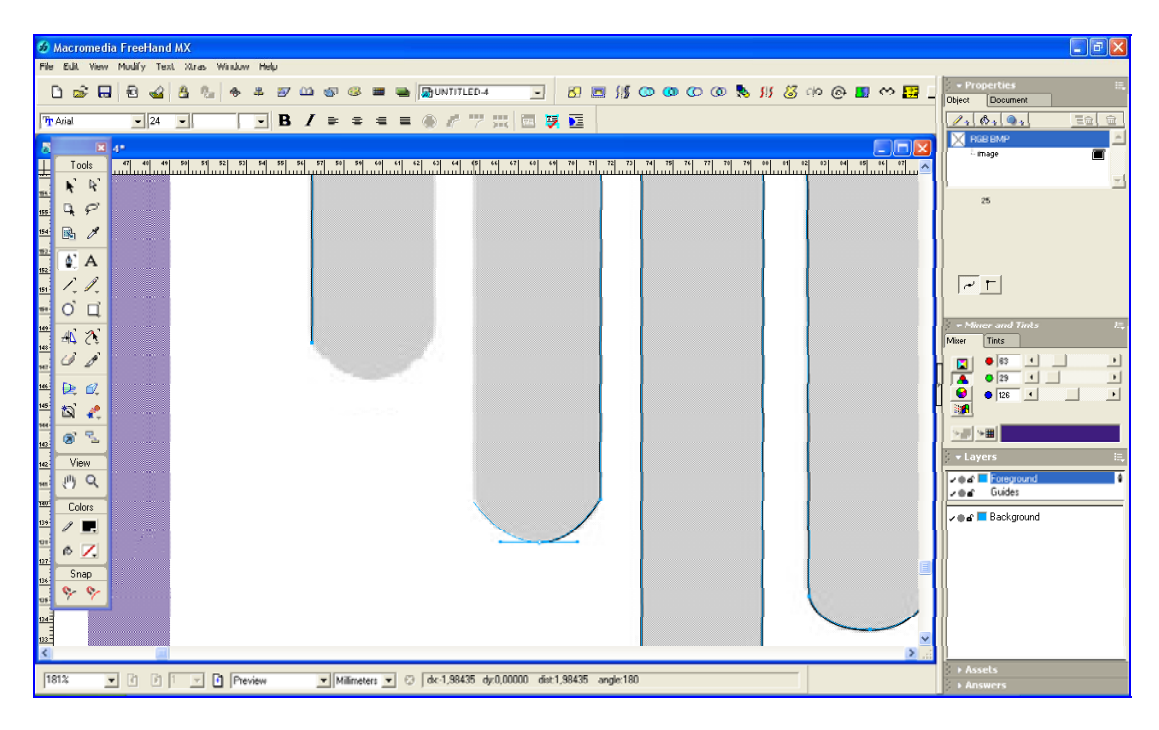

Şekil 1.63.1: Çizimlerin oluşturulması

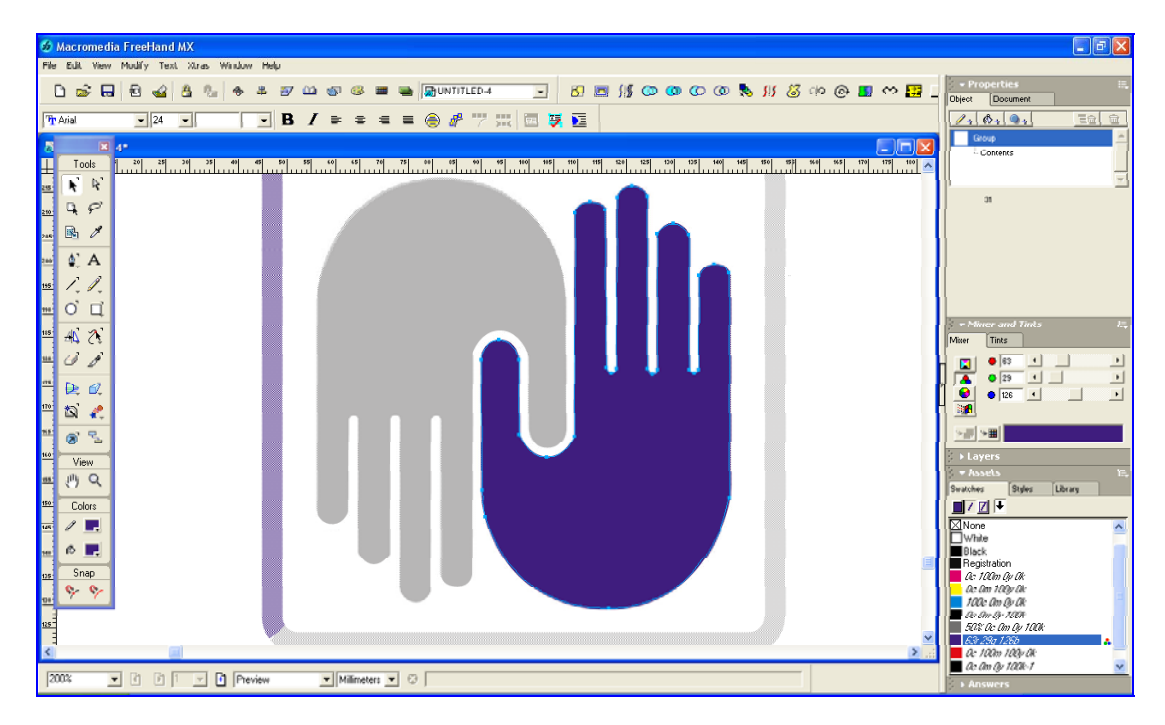

Şekil 1.64: Çizimin renklendirilmesi

Dikdörtgen aracının üzerine çift tıklandığında araç diyalog kutusu karşımıza çıkar. Bu örnekte olduğu gibi eğer dikdörtgenimizin kenarlarının yuvarlak olmasını istiyorsak corner radius (köşe eğimi) alanına ilgili değeri yazmalıyız.

| Rectangle Tool                       |        |
|--------------------------------------|--------|
| ✓ Auto constrain<br>Corner radius: 4 | ъI     |
|                                      | Cancel |

Şekil 1.65: Dikdörtgen aracı diyalog kutusu

Oluşturulan çerçevenin kalınlık ve renk ayarları da yine nesne denetim (object) panelinden yapılır.

| X                                                                                                    |                       |
|----------------------------------------------------------------------------------------------------|-----------------------|
| → Properties  E <sub>+</sub>                                                                                                    |                       |
| Object Document                                                                                                    |                       |
|                                                                                                    |                       |
| Rectangle                                                                                                    |                       |
| 📙 Stroke: Basic, 6 pt 📃 💻                                                                                                    | — Çerçeve rengi       |
| ·                                                                                                    |                       |
| Basic                                                                                                    |                       |
| Black ▼ ↔ 11665 ▼<br>Overprint Mitter:<br>0,5 pt<br>1 pt<br>1 pt<br>1 pt<br>1 pt<br>1 pt<br>1 pt<br>2 pt<br>Arrowheads: None ▼ Nr<br>8 pt<br>12 pt | ——— Çerçeve kalınlığı |

Şekil 1.66: Çerçeve kalınlığını değiştirme

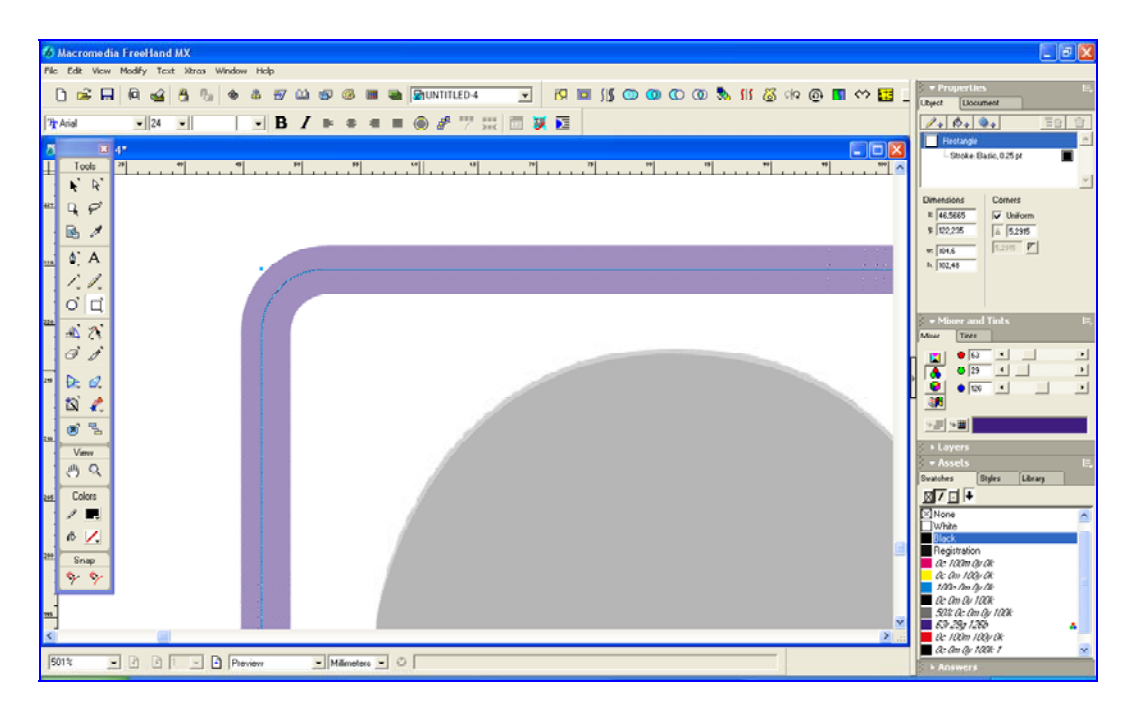

Şekil 1.67: Çerçeve oluşturma

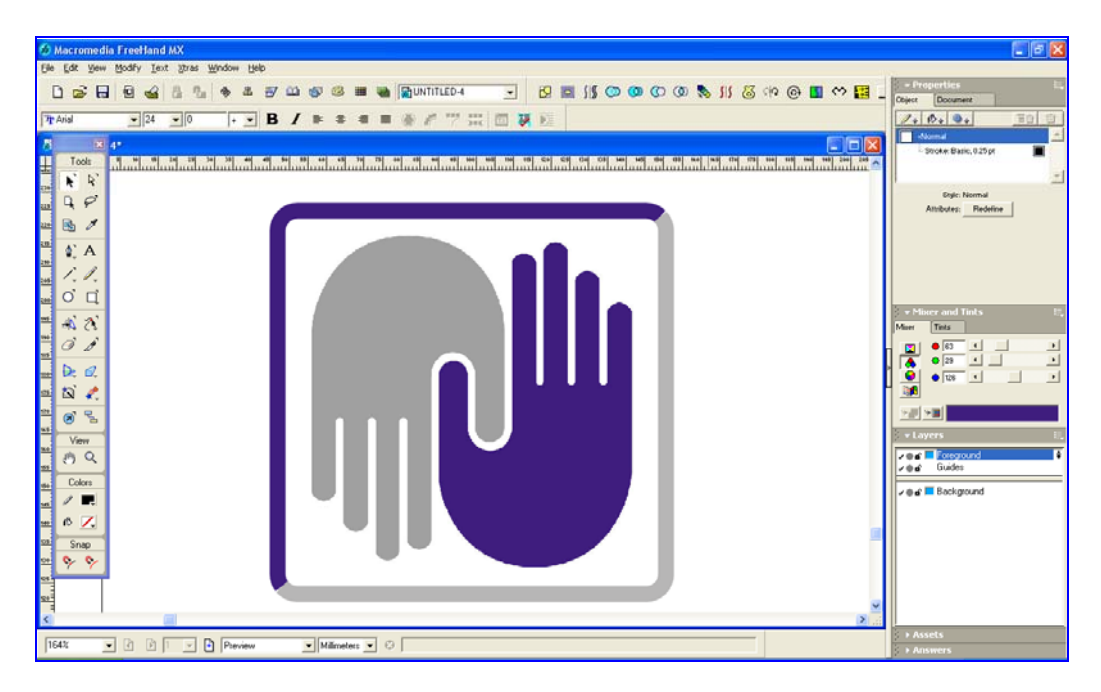

Şekil 1.68: Bitmiş amblem

## UYGULAMA FAALİYETİ

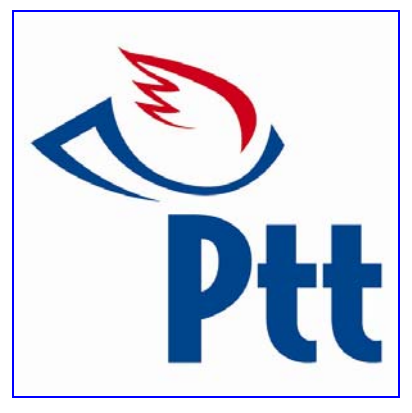

Yukarıdaki amblemleri aşağıdaki işlem basamakları ve öneriler doğrultusunda çiziniz.

| İşlem Basamakları                                                                                                    | Öneriler                                                                                                    |
|----------------------------------------------------------------------------------------------------|----------------------------------------------------------------------------------------------------|
| Dijital olarak size verilen orijinalleri<br>bilgisayarınıza aktarınız ya da internet<br>arama motorlarının grafik seçeneğini seçip<br>yukarıdaki amblemleri bulunuz. | <ul> <li>İnternetten bulacağınız<br/>amblem/logoların çözünürlüklerinin<br/>yüksek olmasına dikkat ediniz.</li> </ul>                                                                                                    |
| <ul> <li>Vektörel çizim programında yeni bir belge<br/>açınız</li> </ul>                                                                                             | File/New komutunu ya da Ctrl+N kısa<br>yolunu kullanınız.                                                                                                    |
| <ul> <li>Belgeyi isim vererek kaydediniz<br/>(File/Save).</li> </ul>                                                                                                 | <ul> <li>Açtığınız belgeyi işin adıyla ve doğru<br/>klasörün içine kaydetmeye özen<br/>gösteriniz.</li> </ul>                                                                                                    |
| <ul> <li>Çizeceğiniz amblem/logoyu programa<br/>alınız (File/Import).</li> </ul>                                                                                     | File/Import komutunu ya da Ctrl+R kısa<br>yolunu kullanınız.                                                                                                    |
| <ul> <li>Amblem/logoyu arka plana atınız.</li> </ul>                                                                                                    | Arka plana attığınız amblem/logoyu<br>daha rahat çizim yapabilmek için<br>kilitleyiniz.                                                                                                    |
|                                                                                                    | Image: second second secon |
|                                                                                                    | Image: Background     Image: Background                                                                                                    |
|                                                                                                    | <ul> <li>Çizimleri yaparken doğru araçları<br/>kullanmaya özen gösteriniz.</li> </ul>                                                                                                    |

| Pen aracını kullanarak çizimleri yapınız. | <ul> <li>Kırık olmayan temiz çizimler yapmaya<br/>dikkat ediniz</li> </ul>                                                   |
|-------------------------------------------|----------------------------------------------------------------------------------------------------|
|                                           |                                                                                                    |
|                                           | Renklerin orijinal ile birebir uygunlukta<br>olmasına dikkat ediniz.                                                         |
| Çizimleri renklendiriniz.                 | <ul> <li>Yazıların orijinal ile aynı font ve puntoda olmasına dikkat ediniz.</li> <li>Baska bilgisayarlarda sorun</li> </ul> |
|                                           | yaratmaması için yazıları convert ediniz<br>(yola dönüstürünüz).                                                             |
|                                           | Text Xtras Window Help                                                                                                    |
| <ul> <li>Yazıları oluşturunuz.</li> </ul> | Font  Size  Font Style  Effect  Align  Leading  Convert Case                                                                 |
|                                           | Special Characters                                                                                                    |
|                                           | Editor Ctrl+Shift+E<br>Spelling                                                                                              |
|                                           | Flow Around SelectionCtrl+Alt+WFlow Inside PathCtrl+Shift+UAttach To PathCtrl+Shift+YDetach From PathCtrl+Shift+Y            |
|                                           | Convert To Paths Ctrl+Shift+P<br>Remove Transforms                                                                           |

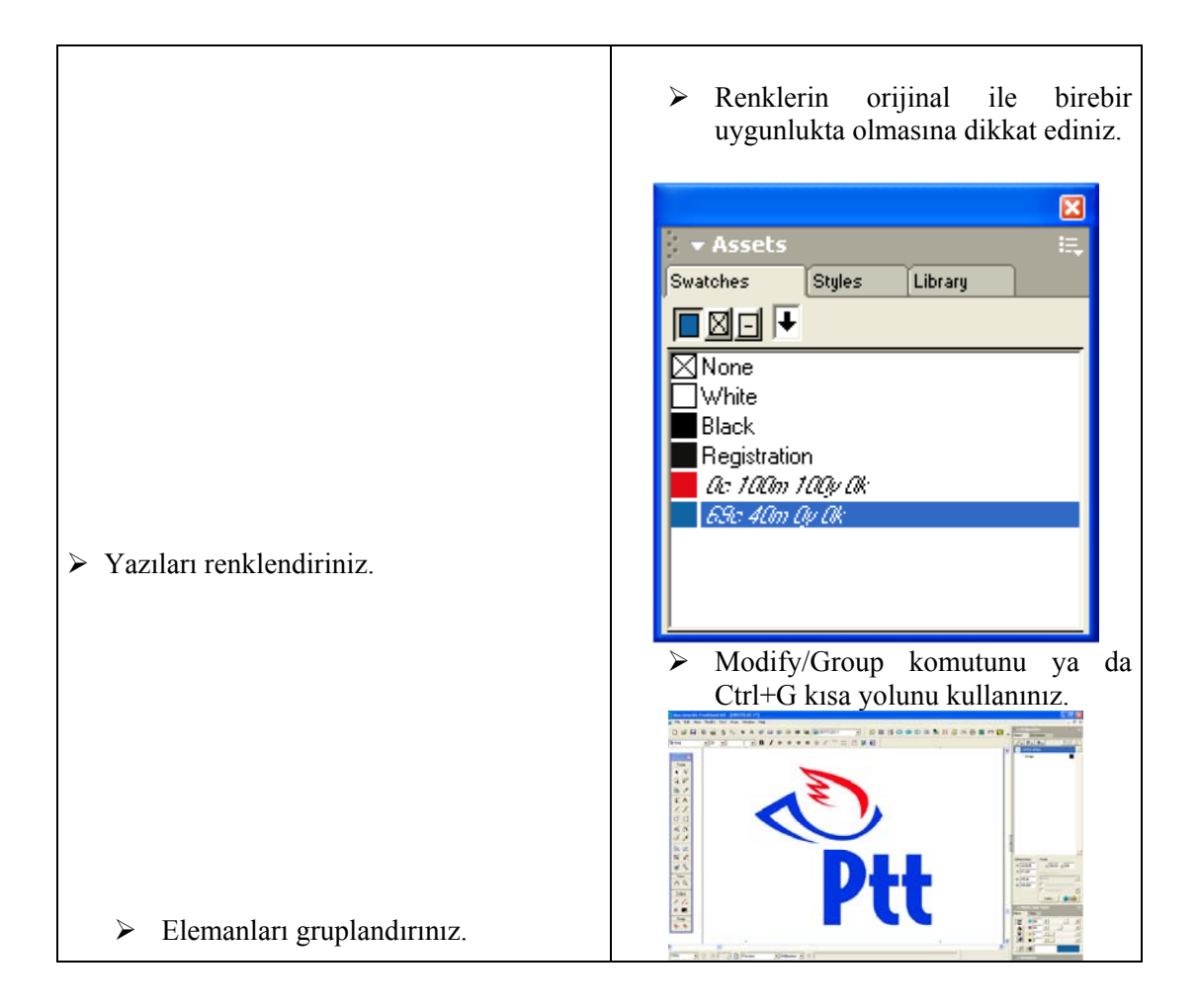

## ÖLÇME VE DEĞERLENDİRME

#### Aşağıdaki sorular için doğru olan şıkkı işaretleyiniz.

- Ürün ya da hizmet üreten kuruluşlara kimlik kazandıran, sözcük özelliği göstermeyen, soyut ya da nesnel görüntülerle ya da harflerle oluşturulan simgelere ne denir?
   A) Logotype B) Amblem C) Clipart D)Font
- 2. Firma hakkında bir imaj verirken firma adının baş harfi ile de diğer firmalardan ayrılmasını kolaylaştırın amblem hangi sınıfa girer?
  A) Formlarını harflerden alan amblemler
  B) Firma hakkında bir imaj veren biçimlerden oluşan amblemler
  C) Harf ve firma hakkında imaj veren amblemler
  D) Firma hakkında yeni bir imaj veren (soyut veya somut) amblemler
- 3. İki ya da daha fazla tipografik karakterin sözcük halinde okunacak biçimde bir araya getirilmesiyle oluşturulan ve bir ürün, kuruluş ya da hizmeti tanıtan marka ya da amblem özelliği taşıyan simgelere ne denir?
  A) Simge B) İkon C) Logotype D) Amblem
- 4. Latince kökenli olan logotype sözcüğünün dilimizdeki karşılığı ..... yazıdır. Yukarıdaki cümlede boş kalan alana aşağıdaki ifadelerden hangisi gelmelidir?
  A) Değişik B) Düzgün C) Eğik D) Özgün
- Aşağıdakilerden hangisi iyi bir amblem/logo'nun özelliklerinden <u>değildir?</u>
   A) Özgün olmalıdır.
  - B) İlgili kuruluşun ya da ürünün özelliklerini yansıtmalıdır.
  - C) Yazılar süslü olmalı ve dikkat çekmelidir.
  - D) Renk ve biçim olarak bütünlük içinde olmalıdır.
- 6. Bir yazı karakterinin, form veya simgeler grubunun dizgi sistemleri içinde kullanılabilir şekilde düzenlenmiş haline ne denir?
  A) Font B) Punto C) Logotype D) İmleç
- 7. Font niteliklerinden birini belirten "condensed" teriminin Türkçe karşılığı aşağıdakilerden hangisidir?
  A) Kalın B) İnce C) Eğik D) Dar
- 8. Aşağıdaki seçeneklerin hangisinde amblem ile logotype arasındaki fark doğru olarak verilmiştir?

A) Amblem, çizgi ve resimle yapılan işaretlerdir. Logotype ise yazıyla ya da çizgi, resim ve yazıyla yapılan işaretlerdir.

- B) Amblem çok renkli, logotype ise tek renklidir.
- C) Amblem logotype'a göre daha büyüktür.
- D) Amblem bir sosyal kuruluşu logotype ise bir firmayı ifade eder.

- 9. Aşağıdakilerden hangisi bir çizim aracı <u>değildir</u>?
  A) Pen (kalem)
  B) Line (çizgi)
  C) Dikdörtgen (rectangular)
  D) Knife (bıçak)
- 10. Yazıların başka bilgisayarlarda bozuk çıkmaması için ne yapılır?

A) Üzerinden geçilir.
B) Yazılara convert to path (yola dönüştür) komutu verilir.
C) Puntoları mümkün olduğunca büyültülür.
D)Türkçe karakterlerle yazılır.

11. Eğri çizgi oluştururken ortaya çıkan çift taraflı çubuklara ...... adı verilir.

Yukarıdaki cümlede boş bırakılan yere aşağıdakilerden hangisi gelmelidir?

A) Ortalama çubuklarıB) Yedirme çubuklarıC) Kesiştirme çubuklarıD)Yönlendirme çubukları

#### DEĞERLENDİRME

Cevaplarınızı cevap anahtarı ile karşılaştırınız ve doğru cevap sayınızı belirleyerek kendinizi değerlendiriniz.

Ölçme sorularındaki yanlış cevaplarınızı tekrar ederek, araştırarak ya da öğretmeninizden yardım alarak tamamlayanız.

### PERFORMANS DEĞERLENDİRME

Öğrenme faaliyetinde kazandığınız becerileri aşağıdaki tablo doğrultusunda ölçünüz.

| PERFORMANS DEĞERLENDİRME                            | EVET | HAYIR |
|-----------------------------------------------------|------|-------|
| Orijinali bilgisayarınıza aktarabildiniz mi?        |      |       |
| Yeni bir belge açabildiniz mi?                      |      |       |
| Belgeyi doğru şekilde kaydedebildiniz mi?           |      |       |
| Görsel öğeleri programa sorunsuz aktarabildiniz mi? |      |       |
| Çizilecek görseli arka plana atabildiniz mi?        |      |       |
| Çizimleri sorunsuz yapabildiniz mi?                 |      |       |
| Renklendirmeleri doğru ve sorunsuz yapabildiniz mi? |      |       |
| Yazıları sorunsuz yazabildiniz mi?                  |      |       |
| Elemanları gruplayabildiniz mi?                     |      |       |

Faaliyet değerlendirmeniz sonucunda hayırı işaretleyerek yapamadığınız işlemleri tekrar ediniz.

Tüm işlemleri başarıyla tamamladıysanız bir sonraki faaliyete geçiniz.

# ÖĞRENME FAALİYETİ–2

### AMAÇ

Bu faaliyet sonunda, yazıcı çeşitleri ve özelliklerini bilecek, çıkış alarak kontrolleri yapabileceksiniz.

### ARAŞTIRMA

Çıkış cihazlarını inceleyerek matbaacılıkta hangi amaçlar için kullanıldıklarını araştırınız.

## 2. ÇIKIŞ VE KONTOL

Matbaacılık alanında yapılan işin provasının alınması ve müşteriye onaylatılması çok önemlidir. Bunun nedeni, bilgisayar ortamında hazırlanan işin orijinale birebir uygunlukta olmasının sağlanmasıdır. Amblem/logoyu oluşturan çizgiler, yazılar ve renk değerleri kopyası yapılan orijinalle aynı değerleri taşımalıdır. Bunun kontrolü de çıkış alınarak yapılır.

### 2.1. Yazıcı Çeşitleri ve Özellikleri

Yapılan çalışmaları gerek tashih, gerek prova, gerekse baskı için film olarak elde edilmesini sağlayan cihazlardır. Yazıcıdan elde edilen ürün hard-copy ya da hard-proof denilen provalar renk ve tasarım provası için kullanılır. Matbaacılık için oldukça önemli olan filmler de gene bu cihazlar ile elde edilir.

#### 2.1.1. Mürekkep Püskürtmeli - Ink-Jet Yazıcılar

Sıvı haldeki mürekkebi kağıt üzerine püskürterek görüntü oluşturan yazıcılardır. Basit, sadece ev için olanları olduğu gibi oldukça kapsamlı ve pahalı olanları da vardır. Bunlar matbaacılıkta prova amaçlı olarak kullanılır. Çok değişik yüzeylere baskı yapabildiği için elde edilen provalar oldukça gerçekçidir.

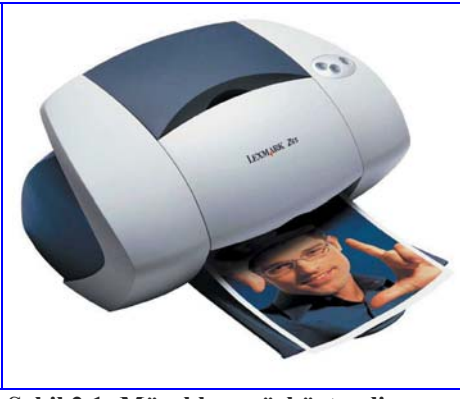

Şekil 2.1: Mürekkep püskürtmeli yazıcı

Dezavantajlarından biri kullandıkları mürekkebin çok çabuk bitmesi ve kartuş adı verilen mürekkep haznelerinin çok pahalı olmasıdır. Bu yazıcılardan A0 ebadına kadar çıkış alınabilmektedir.

#### 2.1.2. Termal Transfer-Dye Sublimation-Solid Ink Yazıcılar

Kabaca katı haldeki mürekkebi ısı yoluyla kâğıt üzerine aktaran yazıcı çeşitleridir. Genelde özel kâğıtlar üzerine baskı yaparlar.

#### 2.1.3. Lazer Yazıcılar

Lazer yazıcılar, şu ana kadar üretilenler içinde hızlı ve kaliteli baskı yapabilen en iyi yazıcılardır. Üretildiğinden beri masaüstü yayıncılık alanında vazgeçilmez bir araçtır. Özellikle aydınger ve asetat üzerine çıkış alınabilmesi önemli bir özelliğidir. Bu yolla kitap, çizelge gibi tek renkli tire işlerin kalıp çekimi mümkündür.

Birçok özelliği ile fotokopi makinelerine benzeyen bu aletlerle çok kaliteli baskı yapmak mümkündür. Ayrıca bilgisayar ile haberleşmesini sağlayan bir dil (Postscript, PCL ve Ouick Draw) bulunmaktadır.

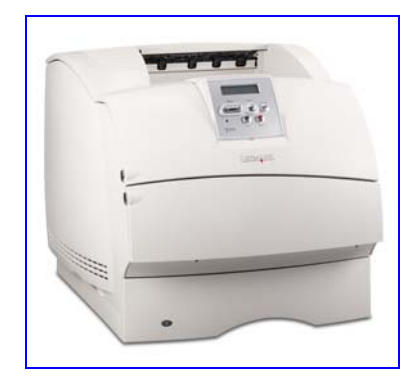

Şekil 2.2: Lazer yazıcı

#### 2.1.4. Lazer Pozlandırıcılar - Image Seter

Hassas, detaylı ton geçişli resim ve işlerin çıkışında kullanılır. Lazer ışığın filmi pozlandırması ve bu filmin banyo edilmesi sonucu çalışmaların baskı için film çıkışı elde edilmiş olur. Yüksek çözünürlüklü hassas cihazlardır.

Lazer pozlandırıcılar, yazılım makineleri ve film, kâğıt vs. üzerine bilgisayarda hazırlanan, yazı ve şekillerin çıktısını almada kullanılır. Çıktı materyali olarak film kullandıklarından çok yüksek çözünürlükte çıkış alınabilirler.

#### 2.2. Çıkış Ayarları

Çıkış işlemleri için başlıca iki komut kullanılır. Bunlar; yazıcı seçiminin yapıldığı File> Printer Setup (yazıcı ayarı) ve çıkış ayarlarının yapıldığı File>Print (ctrl+P) komutlarıdır.

| rint                                                                                                    |                                                                                                    |  |
|----------------------------------------------------------------------------------------------------|----------------------------------------------------------------------------------------------------|--|
| Printer                                                                                                    | the state of the state of the s |  |
| WLaserWriter\HP LaserJet 5000 Series                                                                                                    | Properties                                                                                                    |  |
| Print Range       Image       Image <td>Output       Copies:       Image: Composite       Image: Composite</td> | Output       Copies:       Image: Composite       Image: Composite                                                                                                    |  |
| Print setting: NORMAL Use PPD:                                                                                                    | Advanced                                                                                                    |  |
| Color Management                                                                                                    | UserPrep file: UserPrep      Separations     Imaging     Paper Setup     Color Management: Color Tables                                                                                                    |  |
| Tile<br>Tile: Manual<br>Overlap: 6,35 mm                                                                                                    |                                                                                                    |  |
|                                                                                                    | OK Cancel Help                                                                                                    |  |

File>Print komutu ile ulaştığınız pencereden;

Şekil 2.3: Çıkış ayarları kutusu

- Printer seçeneğinin yanında aşağı açılır menüye fareyle basıp, parmağınızı basılı tutarsanız, bilgisayarınıza bağlı baskı aracının modelini seçebileceğiniz liste ile karşılaşırsınız.
- Print Setting, Baskı düzeni ayarları. Programı diskinize yüklediğinizde hazır baskı düzeni ayarları yükler. Menüden istediğinizi seçebilir veya sık kullandığınız bir baskı düzenini kaydedebilirsiniz.
- Use PPD: Kullandığınız yazıcınızın standart ayarlarını belirler. Filme veya kağıda baskı yapmadan önce seçtiğiniz yazıcınının PPD belgesini bulup belirlemeniz gereklidir. Bunun için ... düğmeciği tıklayın ve yazıcı PPD dosyalarının bulunduğu Sistem Klasörü>Genişletmeler>YazıcıBetimleri Klasöründen yazıcınızın adını içeren PPD dosyasını seçip Open komutu verin. İlgili yazıcı ismi Use PPD'nin yanında belirecektir.
- Output: Sayfanızın baskı şeklini belirler. Composite seçeneği renkli olarak hazırladığınız bir dökümanı siyah beyaz tonlama ile basar. Seperations ise sayfanızı renk ayrımı yaparak her rengi ayrı paletlere ayırarak baskı almanıza yarar.

| Print Setup                                 |                |                                                                                                    |
|---------------------------------------------|----------------|----------------------------------------------------------------------------------------------------|
| Print setting:<br>Use PPD<br>UserPrep file: | NORMAL<br>None | ✓ Separations Imaging Paper Setup     ✓ Composite     ✓ Separations     ✓ Print spot colors as process     P 0 Angle Separations     ✓ - 15 Cyan     ✓ - 75 Magenta     ✓ - 0 Yellow     ✓ - 45 Black |
| <u>0</u> D 1                                | Preview        | Halftone screen:                                                                                                    |

Şekil 2.3: Renk ayrım ayarları

Scale: Sayfa/sayfalarınızın baskı boyutlarını belirler:

- Fit on paper, sayfanızın boyutlarına bakmaksızın hedeflediğiniz yazıcınızın sayfa boyutları içine sığdırarak basar.
- Variable, sayfanıza enden ve boydan ayrı ayrı boyutlandırıp baskı yapmanızı sağlar.
- Uniform ise tek hamlede boyutlandırmanıza yarar. %100 sayfanızın birebir boyutunu, 100'den altı küçültme, 100'den üstü ise büyültme değeri içerir.

Selected objects only: İşaretli olursa, sadece sayfa üzerindeki seçilmiş olan objeleri basar.

Setup: Üzerine tıklandığında Print Setup ayarları penceresini açmanıza yarar.

Print: Tüm ayarlarını yaptığınız sayfa/sayfalarınızı baskıya yollar.

Çıkışı alınan iş kontrol edilerek düzeltmeleri yapılır ve ilgili kişiye onaylatılır.

## UYGULAMA FAALİYETİ

| İşlem Basamaklar                                 | n Öneriler                                                                                                    |
|--------------------------------------------------|----------------------------------------------------------------------------------------------------|
| File/print komutu ile çıkış pe                   | enceresini ≻Kısa yol olarak Ctl+P komutunu                                                                                                 |
| açınız.                                          | verebilirsiniz.                                                                                                    |
|                                                  | Macromedia FreeHand MX - [UNTI                                                                                                    |
|                                                  | <u>File Edit View M</u> odify <u>T</u> ext <u>X</u> tras                                                                                   |
|                                                  | Open Ctrl+O                                                                                                    |
|                                                  | Open Recent                                                                                                    |
|                                                  | Close Ctrl+W                                                                                                    |
|                                                  | Save Ctrl+S                                                                                                    |
|                                                  | Save As Ctrl+Shift+S<br>Revert                                                                                                    |
|                                                  | Import Ctrl+R                                                                                                    |
|                                                  | Export Ctrl+Shift+R                                                                                                    |
|                                                  | Publish as HTML                                                                                                    |
|                                                  | Send •                                                                                                    |
|                                                  | Printer Setup                                                                                                    |
|                                                  |                                                                                                    |
|                                                  | Document Settings                                                                                                    |
|                                                  | Report<br>Collect For Output                                                                                                    |
|                                                  | Exit Ctrl+Q                                                                                                    |
| <ul> <li>Yazıcıyı seçiniz.</li> </ul>            | Çıkış ayarlarını doğru yapınız.                                                                                                    |
| <ul> <li>Basılacak sayfaları seçiniz.</li> </ul> | Print                                                                                                    |
| N W                                              | Finiter           WLaserWriter\HP LaserJet 5000 Series           Properties                                                                |
| Kopya sayisini seçiniz                           | Print Range     Current page     Copies: 1                                                                                                 |
| <ul><li>Baskı büyüklük boyutunu se</li></ul>     | C Area     C Pages [1     C Composite     C Separations       C Pages boundary     E Selected objects     Print to file     C convert Text |
|                                                  | Print setting NORMAL  Advanced Use PPD:                                                                                                    |
| Sayia baski şeklini seçiniz.                     | Color Management UserPrep file: UserPrep Scale %  Scale %                                                                                  |
|                                                  | Uniform                                                                                                    |
| Print (Baskı) butonunu onay                      | layarak çıkış                                                                                                    |
| alınız.                                          | Overlap: 5.35 mm                                                                                                    |
|                                                  | OK Cancel Hep                                                                                                    |
| <ul> <li>Orijinale uygunluğu kontrol</li> </ul>  | ediniz.                                                                                                    |
| Düzeltmeleri yanınız                             | ➢Orijinale birebir uygunluğa dikkat                                                                                                    |
| 2 Duzenineren yapınız.                           | eainiz.<br>Düzeltmeleri dikkatli yanınız                                                                                                   |
|                                                  | Düzeltmeleri dikkatli yapınız                                                                                                    |

## ÖLÇME VE DEĞERLENDİRME

#### Aşağıdaki sorular için doğru olan şıkkı işaretleyiniz.

- 1. Sıvı haldeki mürekkebi kağıt üzerine püskürterek görüntü oluşturan yazıcı aşağıdakilerden hangisidir?
  - A) Lazer pozlandırıcılar Image Seter
  - B) Termal transfer-Dye Sublimation-Solid Ink yazıcılar
  - C) Lazer Yazıcılar
  - D) Mürekkep püskürtmeli Ink-Jet yazıcılar
- 2. Aşağıdakilerden hangisi Laser yazıcıların özelliklerinden değildir?
  - A) Püskürtmeli yazıcılara göre daha yavaş baskı yaparlar.
  - B) Kağıdın yanı sıra astat ve aydınger üzerine de çıkış alabilirler.

C) Bilgisayar ile haberleşmesini sağlayan bir dili (Postscript, PCL ve Ouick Draw) bulunmaktadır.

- D) Günümüzde en kaliteli baskı yapabilen yazıcılardır.
- 3. Aşağıdakilerden hangisi film çıkışta kullanılır?
  - A) Lazer pozlandırıcılar Image Seter
  - B) Termal transfer-Dye Sublimation-Solid Ink Yazıcılar
  - C) Lazer yazıcılar
  - D) Mürekkep püskürtmeli Ink-Jet yazıcılar
- 4. Aşağıdakilerden hangisi çıkış almak için verilen komuttur?

A) File>Import B) File>Print C) File>Save D) File>Export

- 5. Fit on paper seçeneği ne işe yarar?
  - A) İşi basılacak sayfa ebadına göre sığdırır.
  - B) Sığmayan kısmı ikinci kağıda basar.
  - C) Sayfayı dörde bölerek çıkış verir.
  - D) Ters çıkış verir.

### PERFORMANS DEĞERLENDİRME

Öğrenme faaliyetinde kazandığınız becerileri aşağıdaki tablo doğrultusunda ölçünüz.

| PERFORMANS DEĞERLENDİRME                                | EVET | HAYIR |
|---------------------------------------------------------|------|-------|
| File/print komutu ile çıkış penceresini açabildiniz mi? |      |       |
| Yazıcıyı seçebildiniz mi?                               |      |       |
| Basılacak sayfaları seçebildiniz mi?                    |      |       |
| Kopya sayısını seçebildiniz mi?                         |      |       |
| Baskı büyüklük boyutunu seçebildiniz mi?                |      |       |
| Sayfa baskı şeklini seçebildiniz mi?                    |      |       |
| Çıkış alabildiniz mi?                                   |      |       |
| Orijinale uygunluğu kontrol edebildiniz mi?             |      |       |
| Düzeltmeleri yapabildiniz mi?                           |      |       |

Faaliyet değerlendirmeniz sonucunda hayırı işaretleyerek yapamadığınız işlemleri tekrar ediniz.

Tüm işlemleri başarıyla tamamladıysanız bir sonraki faaliyete geçiniz.

# MODÜL DEĞERLENDİRME

#### **DEĞERLENDİRME SORUSU:**

Okulunuzun (veya çalıştığınız firmanın) amblem/logosunu öğretmeninizden veya internetten edinerek çiziniz, çıkışını alınız ve kontrollerini yapınız.

|     | DEĞERLENDİRME KRİTERLERİ                        | EVET | HAYIR |
|-----|-------------------------------------------------|------|-------|
| 1.  | Verileri (CD, resim maket ve baskı örnekleri)   |      |       |
|     | müşteriden(öğretmenden) eksiksiz teslim         |      |       |
|     | alabildiniz mi?                                 |      |       |
| 2.  | Verileri bir klasörde toplayabildiniz mi?       |      |       |
| 3.  | Yeni bir belge açabildiniz mi?                  |      |       |
| 4.  | Belgeyi doğru şekilde kaydedebildiniz mi?       |      |       |
| 5.  | Görsel öğeleri programa sorunsuz aktarabildiniz |      |       |
|     | mi?                                             |      |       |
| 6.  | Çizilecek görseli arka plana atabildiniz mi?    |      |       |
| 7.  | Çizimleri sorunsuz yapabildiniz mi?             |      |       |
| 8.  | Renklendirmeleri doğru ve sorunsuz yapabildiniz |      |       |
|     | mi?                                             |      |       |
| 9.  | Yazıları sorunsuz yazabildiniz mi?              |      |       |
| 10. | Elemanları gruplayabildiniz mi?                 |      |       |
| 11. | Çıkış alabildiniz mi?                           |      |       |
| 12. | Orijinale uygunluğu kontrol edebildiniz mi?     |      |       |
| 13. | Düzeltmeleri yapabildiniz mi?                   |      |       |

#### DEĞERLENDİRME

Yukarıdaki sorulara cevaplarınız olumsuz ise ilgili bilgi konularını ve uygulamaları tekrarlayınız. Cevaplarınız olumlu ise bir sonraki modüle geçebilirsiniz.

## **CEVAP ANAHTARLARI**

### ÖĞRENME FAAALİYETİ 1 CEVAP ANAHTARI

| 1  | В |
|----|---|
| 2  | С |
| 3  | С |
| 4  | D |
| 5  | С |
| 6  | Α |
| 7  | D |
| 8  | В |
| 9  | В |
| 10 | D |

## ÖĞRENME FAAALİYETİ 2 CEVAP ANAHTARI

| 1 | D |
|---|---|
| 2 | Α |
| 3 | Α |
| 4 | В |
| 5 | Α |

# ÖNERİLEN KAYNAKLAR

> www.matbaaturk.org , İnternette Matbaa Eğitimi Adına Her Şey

## KAYNAKÇA

- PEKTAŞ Hasip, Basın İlanlarında Grafik Tasarımın Yeri ve Önemi, konulu Y. Lisans Tezi, Ankara,1998.
- ÖZÇİLİNGİR Hande, Mehmet Ali ÇELİK, Serdar RADAR, Kurumsal Kimlik Olgusunun İrdelenmesi Bitirme Projesi, İstanbul, 2003.
- DİKMEN Gürcan, Macromedia Freehand Mx, Palme Yayıncılık, Ankara, 2005.
- ROAME Tony, Macromedia Freehand 9 Authorized, Medyasoft Yayınları, 2000.
- ŞAHİNBAŞKAN Türkün, Candan SELİMBEYOĞLU, Reprodüksiyon Teknikleri Ders Notları, Marmara Üniversitesi, İstanbul, 2000